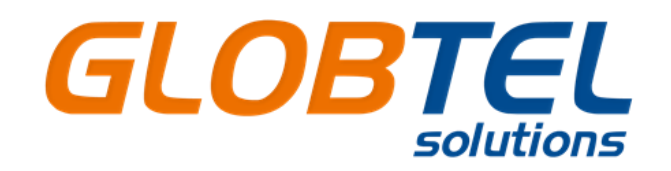

# GPS AVTOMOBİL İZLƏMƏ SİSTEMLƏRİ və NƏQLİYYAT VASİTƏLƏRİNİN İDARƏ EDİLMƏSİ

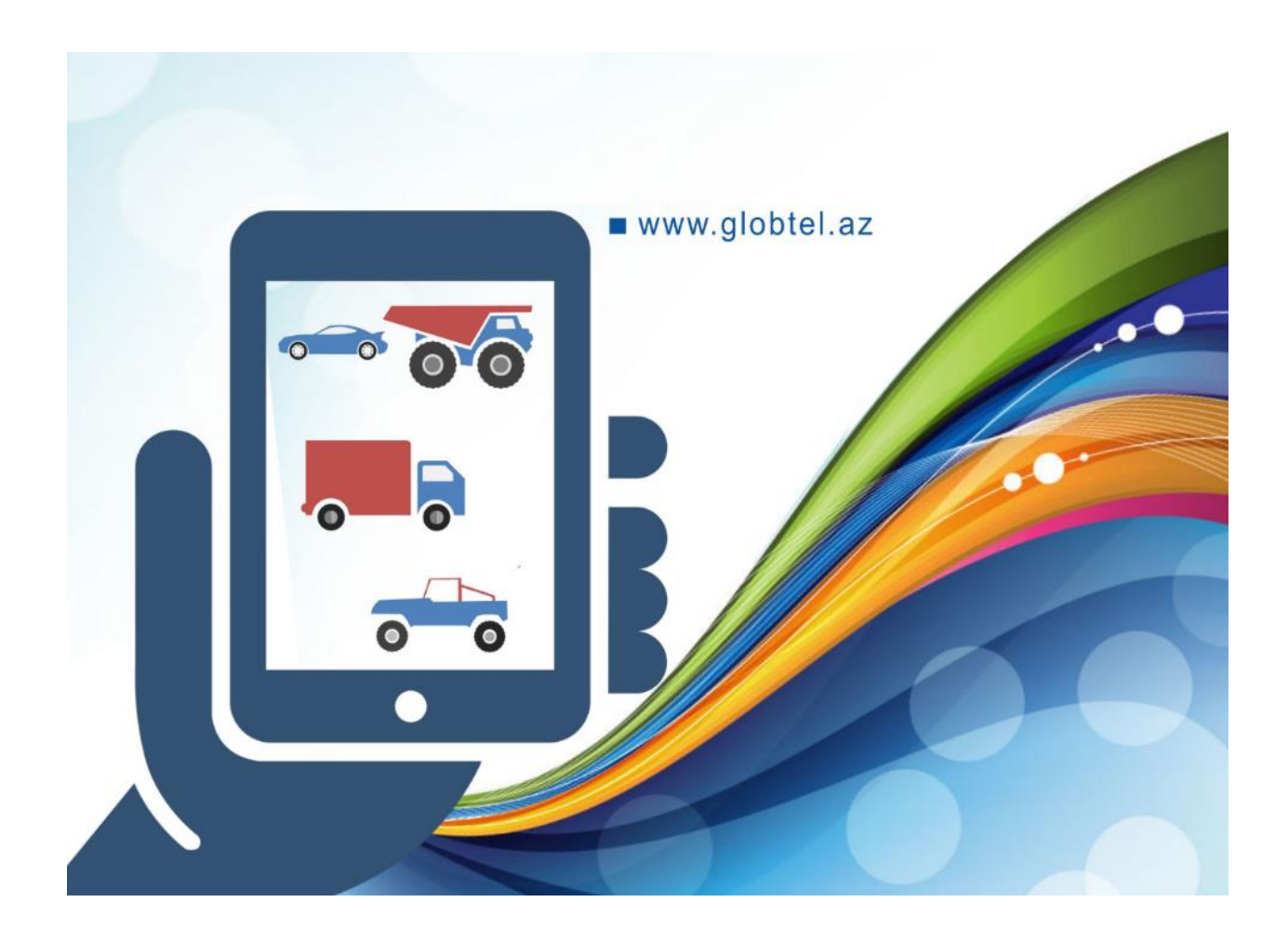

http://gps.globtel.az/

# Proqram təminatının istifadə qaydaları

- Məhsul haqqında
- Avadanlıq və proqram təminatı üçün tələblər
- İstifadəçi interfeysi
- Mobil interfeys

*Əgər siz Globtel GPS izləmə sisteminin istifadə qaydaları sənədində öz suallarınıza cavab tapa bilmədinizsə, bizə müraciyyət edə bilərsiniz, E-poçt: office@globtel.az.* 

## Məhsul haqqında

GlobTel izləmə sistemi-nəqliyyat vasitələrinin onlayn izləməsi və idarəedilməsidir.

GlobTel sistemini istifadə etmk ilə siz nəqliyyat vasitəsi haqqında operativ məlumat əldə etmiş olursunuz və bunun əsasında aşağıdaki analizı həyata keçirə bilərsiniz:

Nəqliyyat vasitəsinin carı işinə və əvvəlcədən təyin olunmuş qrafik üzrə işləməsinə tam nəzarət. Sürücülərin xətalarını vaxtında müəyyən edib onların qarşısını almaq imkanı (sürət həddini aşmaq, yanacağın təyinat üzrə işlədilməməsi, yol vərəqinin təyinatı üzrə işlədilməməsi). Sürücü ilə bir başa əlaqənin saxlanılması imkanı, yaranmış qeyri-adi vəziyyətin daha operativ həll olunması üçün istifadə oluna bilər.

Nəqliyyat vasitəsinin istismarını və strateji planlaşdırılmanı daha effektiv etmək imkanı. Daşımaların təhlükəsizliyini artırmaq imkanı. İşçi heyyətin işgüzarlığın artırmaq imkanı.

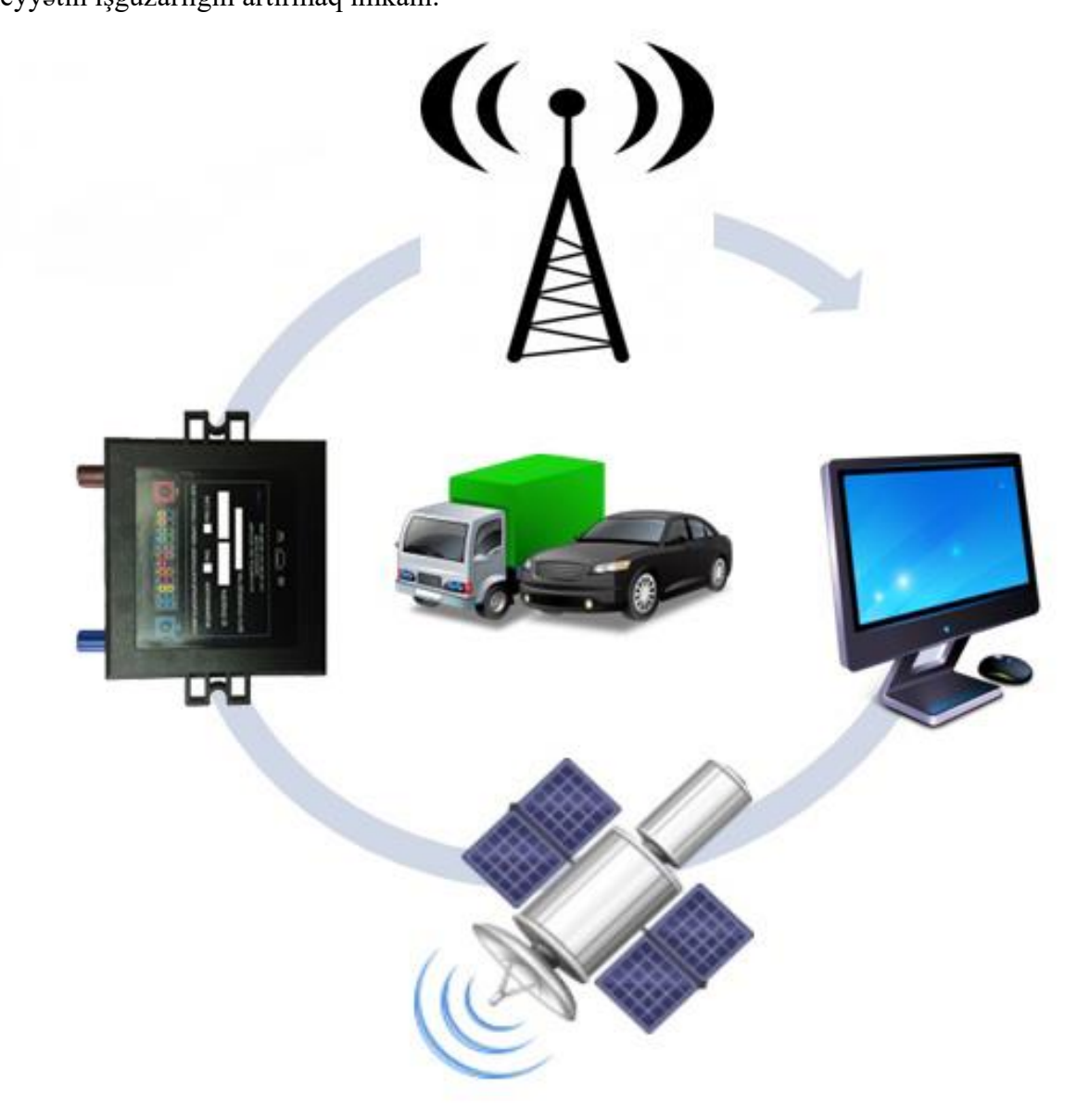

## Avadanlıq və proqram təminatı üçün tələblər

GlobTel izləmə sistemini istifadə etmək üçün ixtiyarı kompyuterdən, planşetdən və mobil qurğulardan istifadə etmək olar.

Dəstəkləyən əməlliyyat sistemləri

- Microsoft Windows
- GNU/Linux
- Mac OS

Dəstəkləyən brauzerlər

- Google Chrome
- Mozilla Firefox
- Opera
- Microsoft Internet Explorer
- Apple Safari
- Яндекс.Браузер

## İstifadəçi interfeysi

### Ümumi görunüş

İstifadəçi interfeysdə ən əsas elementləri qeyd etmək olar :

- **<u>Əsas menyu</u>** pəncərənin yuxarı hissəsində yerləşir
- <u>İş sahəsi</u> ekranın sol tərəfində yerləşir
- <u>Alətlər paneli</u> ekranın sağ tərəfində yerləşir
- Xəritə mərkəzi hissədə yerləşir

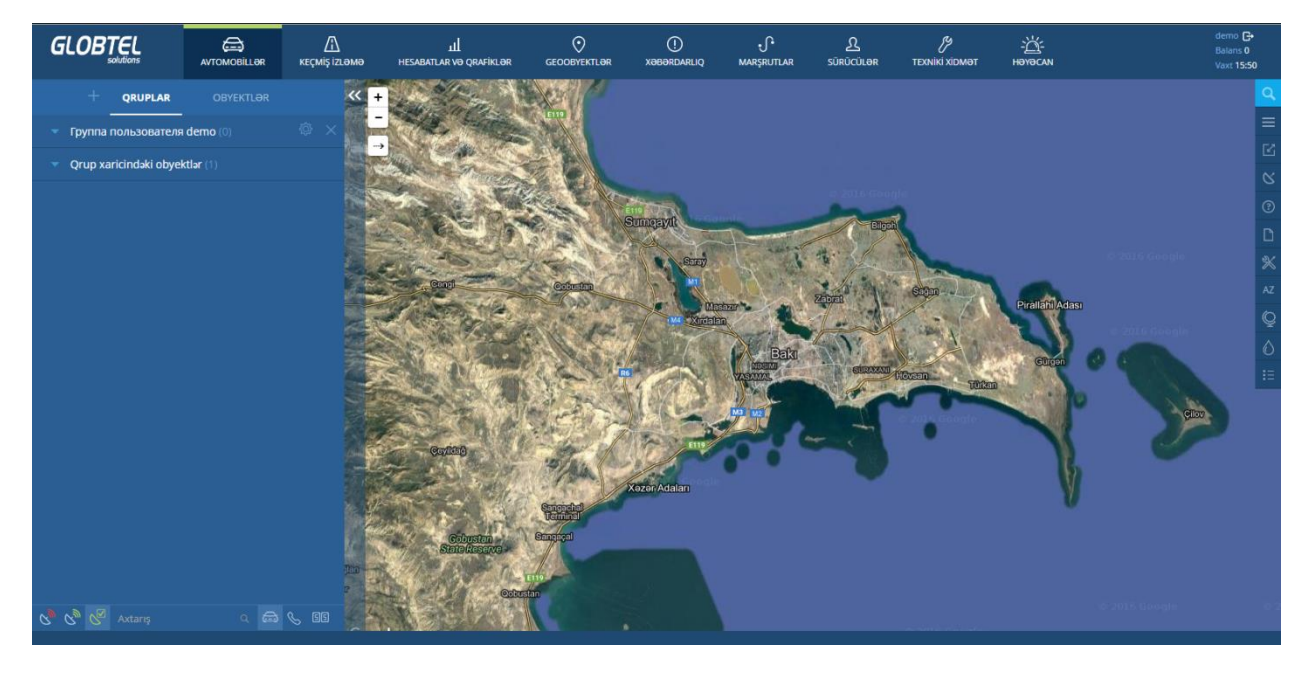

Həmçinin yuxari sağ tərəfdə istifadəçinin adı, balansı və yerli vaxt qeyd olunub.

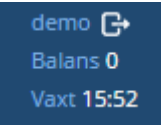

## İş sahəsi

Yuxarı menyunun seçildiyi bəndə əsasən aşağıdaki punktlar görsənir:

- Avtomobillər nəqliyyat vasitəsinin hal hazırdaki vəziyyəti haqqında online məlumat
- Keçmiş izləmə nəqliyyat vasitəsinin hərəkətinin keçmiş olduğu trayektoriyanın izlənilməsi
- <u>Hesabat və qrafiklər</u> nəqliyyat vasitəsindən alınan məlumat əsasında geniş spekterli analiz alətləri və verilənlərin sortlaşdırılması
- Geoobyektlər geoobyektlərin yaradılması, redaktə etməsi, silinməsi
- Xəbərdarlıqlar xəbərdarlıqların yaradılması, redaktə etməsi, silinməsi
- Marşrutlar cədvəl üzrə nəqliyyat vasitəsinin marşrutunun yaradılması və izlənilməsi
- Sürücülər -sürücülərin yaradılması, redaktə etməsi, nəqliyyat vasitəsinə təyin edilməsi

Bu işarədən istifadə etməklə iş sahəsini qizlədərək, xəritə üçün daha çox yer ayırmaq mümkündü.

## **Əsas menyu**

Menyuda aşağıdaki bölmə mövcuddur:

- Avtomobiller
- Keçmiş izləmə
- Hesabat və qrafiklər
- Geoobyektlər
- Xəbərdarlıqlar
- Marşrutlar
- Sürücülər

#### «Avtomobillər» bölməsi

Nəqliyyat vasitələrinin siyahısı:

|                                         | AVTOMOBILLƏR    | <u>Г</u><br>кеçmiş izl |
|-----------------------------------------|-----------------|------------------------|
| + QRUPLAR                               | OBYEKTLƏR       |                        |
| <ul> <li>Группа пользователя</li> </ul> | Globtel-Az (49) | ¢ ×                    |
| 💿 🔜 99 FR 242                           | S (2            | $I P \sim$             |
| o 🚁 72476                               | S 🖉             | $I$ P $\sim$           |
|                                         | S E             | \ P ~                  |
|                                         | S E             | \ P ~                  |

İzləmə sistemində «qrup» rejimində istifadəçi tərəfindən qruplaşdırılmış avtomobillər əks olunur .

|                                         | AVTOMOBILLƏR     | <u>Г</u><br>кеçмiş izi |
|-----------------------------------------|------------------|------------------------|
| + QRUPLAR                               | OBYEKTLƏR        |                        |
| <ul> <li>Группа пользователя</li> </ul> | Globtel-Az (49)  | \$ ×                   |
| 🔻 Группа пользователя                   | <b>Max</b> (5)   | \$\$ ×                 |
| 🔻 Группа пользователя                   | Globtel-Test (5) | ¢ ×                    |

Nəqliyyat vasitələri istifadəçi tərəfindən adlar təyin etmək mümkündür.

Kursoru nəqliyyat vasitəsinin üzərinə gətirdikdə nəqliyyat vasitəsi haqqında qısa məlumat əks olunur.

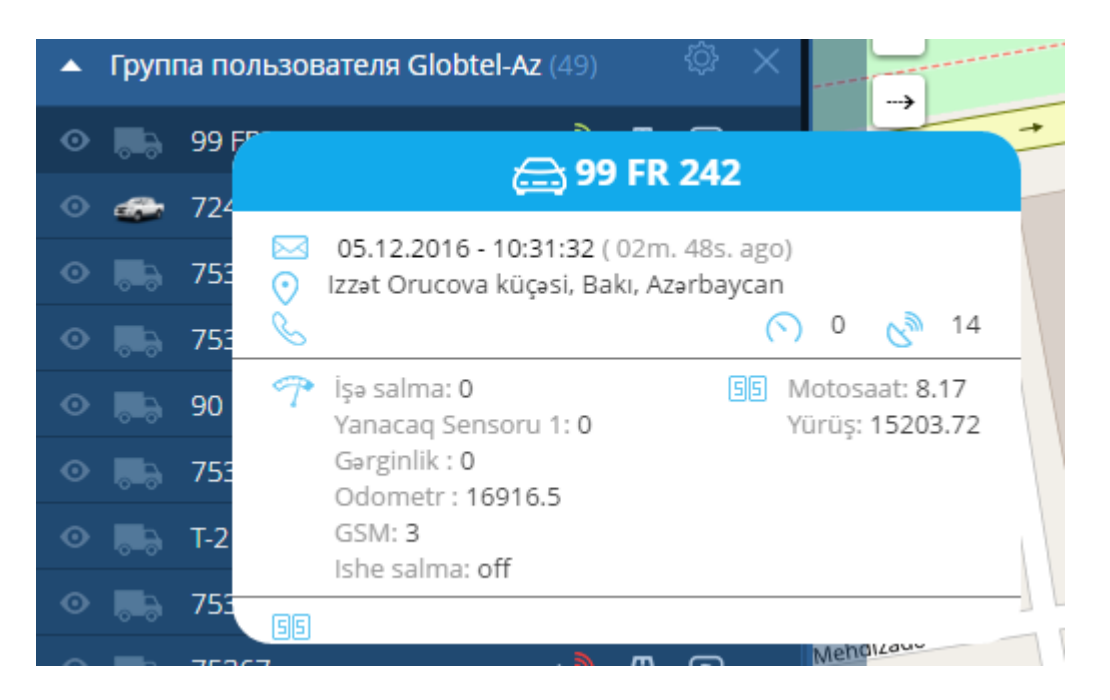

Siyahıda nəqliyyat vasitəsinin üzərinə kliklədikdə, xəritənin miqyasına uyğun olaraq nəqliyyat vasitəsi əks olunur.

- nəqliyyat vasitəsinə çevik keçid düyməsi. İki və ya daha artıq nəqliyyat vasitəsini bu düymə köməyi ilə qeyd etdikdə, xəritə miqyası avtomatik olaraq qeyd olunmuş nəqliyyat vasitələrinin hamisinın əks olunduğu miqyasda görsənəcək.

Nəqliyyat vasitəsini işarəsini dəyişmək istədikdə bu düymədən istifadə etmək lazımdır. Nəqliyyat vasitəsinin adının sağ tərəfində nəzarət paneli yerləşir.

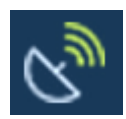

- LBS üzərindən nəqliyyat vasitəsinin yerinin təyin olunması

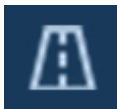

Son sutka ərzində nəqliyyat vasitəsinin qət etdiyi yolu əks etdirir.

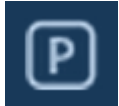

- Nəqliyyat vasitəsinin durma nöqtəsi

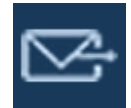

Nəqliyyat vasitəsinə proqram əmrinin yollanması

#### «Keçmiş izləmə» bölməsi

GlobTel izləmə sistemi nəqliyyat vasitəsinin qət etdiyi yolu və durduğu nöqtələri, qısa məlumatlar ilə birlikdə, keçmiş izləmə şəklində rəqəmsal xəritə üzərinə əks etdirmək imkanına malikdir. Keçmiş izləmə funksiyasından istifadə etmək üçün əsas menyuda «Keçmiş izləmə» düyməsinə basmak lazımdır.

«Keçmiş izləmə» bölməsinə daxil olduqdan sonra açılan menyuda keçmiş izləməsi tələb olunan nəqliyyat vasitəsini seçirik.

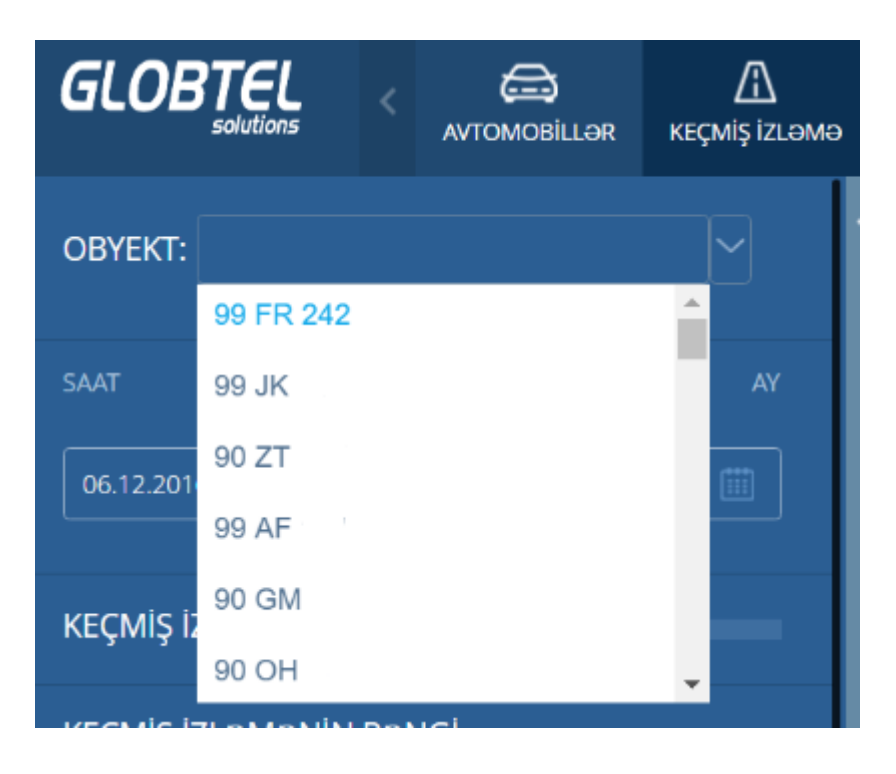

Növbəti addımda sistem tələb olunan nəqliyyat vasitəsinin keçmiş izləməsini qurmaq üçün tarix və vaxt aralığını seçməyi təklif edir. Gərəkən vaxt aralığını göstərmək üçün açılan pəncərədə zaman və tarixi daxil etməliyik.

Sistemin təklif etdiyi standart müddətlər aşağıdakılardır:

- Sonuncu saat
- Sonuncu sutka
- Sonunca həftə
- Sonuncu ay

| OBYEKT:   | 99 FR 242 |                  | ~  |
|-----------|-----------|------------------|----|
| SAAT      | GÜN       | HƏFTƏ            | AY |
| 05.12.201 | 6 00:00   | 05.12.2016 10:35 |    |

Sistem tərəfində təklif olunan zaman aralıqları istifadəçiyə uyğun gəlmirsə, aşağıdaki şəkildə göstərildiyi kimi, açılan təqvimdən gərəkən zaman aralığını seçib istədiyimiz nəqliyyat vasitəsinin istədiyimiz aralıqda keçmiş izləməsinə ətraflı şəkildə baxa bilərik.

| 01.12.2 | 016 00:00      | ) (   |       | 01.12.201 | 16 09:28 | 3 [   |  |
|---------|----------------|-------|-------|-----------|----------|-------|--|
| ←       | DEKABR 2016 -> |       |       |           |          |       |  |
| B.e     | Ç.a            | Ç.    | C.a   | С.        | Ş.       | В.    |  |
|         |                |       |       | 2         | 3        | 4     |  |
| 5       | 6              | 7     | 8     | 9         | 10       | 11    |  |
| 12      | 13             | 14    | 15    | 16        | 17       | 18    |  |
| 19      | 20             | 21    | 22    | 23        | 24       | 25    |  |
| 26      | 27             | 28    | 29    | 30        | 31       |       |  |
| İndi    | VAX            | T < 🚺 | )> <( | 0 >       | ſ        | Hazır |  |

Zaman aralığını seçdikdən sonra istifadəçinin keçmiş izləmə traektoriyasının rəngini və qalınlığını seçmək imkanı vardır. Traektoriyanın qalınlığını və rəngini dəyişmək üçün aşağıdaki şəkildə göstərildiyi kimi traektoriyanın qalınlığını və rəngini seçmək olar.

| KEÇMİŞ İZLƏMƏNİN ENİ:                              |
|----------------------------------------------------|
| KEÇMİŞ İZLƏMƏNİN RƏNGİ:<br>Bir rəngli sensor sürət |
|                                                    |

Keçmiş izləmənin traektoriyasını qurduqda dayanacaq və nəzarət nöqtələrini əlavə etmək imkanı vardır. Bunun üçün aşağıdaki şəkildə göstərildiyi kimi qərəkən bəndləri seçmək lazımdır.

| GÖSTƏRMƏK: | o 📄 Nəzarət nöqtələri |
|------------|-----------------------|
| TƏMİZLƏMƏK | YARATMAQ              |

Gərəkən parametirləri seçdikdən sonra «Yaratmaq» düyməsinə basmaq lazımdır.

| SAAT GÜN                      | Həftə                                                 | AY Xırdalan                 | alar 6<br>V -kph | A CONTRACTOR                                                                |
|-------------------------------|-------------------------------------------------------|-----------------------------|------------------|-----------------------------------------------------------------------------|
| 01.12.2016 00:00              | 05.12.2016 10:35                                      |                             | içək 15          | Biləcəri                                                                    |
| KEÇMİŞ İZLƏMƏNİ               | N ENİ:                                                | Yeni Su<br>Hökməli          | Nutəpə 69 ko     | Resulzade<br>Resulzade<br>Dernag                                            |
| KEÇMİŞ İZLƏMƏNİ<br>Bir rəngli | n Rəngi:<br>Sensor sürət                              | ude                         |                  | 4 Lu Mikrorayon<br>15 I Mikrorayon<br>75 kph                                |
| GÖSTƏRMƏK:<br>✓ Dayanacaqlar  | Video 🗸 Nəzarət nöqtələ                               | əri<br>Lökbatan<br>Lökbatan |                  | Tasamar<br>11 Bakı<br>59 kph v S S3<br>-kph<br>Bayı<br>Badamdar<br>Badamdar |
| 99 FR 242<br>« 1X » Bir rang  | (i) 81 km<br>01.12.2016 - 00:00<br>05.12.2016 - 10:35 | — ×                         |                  |                                                                             |

Nəqliyyat vasitəsinin hərəkətinin marşrutunun xəritə üzərində əks olunması həmin nəqliyyat vasitəsinin qət etmiş olduğu yolun əksidir. Nəqliyyat vasitəsinin dayanma nöqtələrini traektoriya üzərində P hərifi ilə göstərilmişdir. Dayanma nöqtəsində nəqliyyat vasitəsinin dayanma müddəti və tarixi əks olunur. Nəzarət nöqtələri isə ağ rəngli dairələr şəklində əks olunur və üzərinə vurduqda müddət və zaman əks olunur.

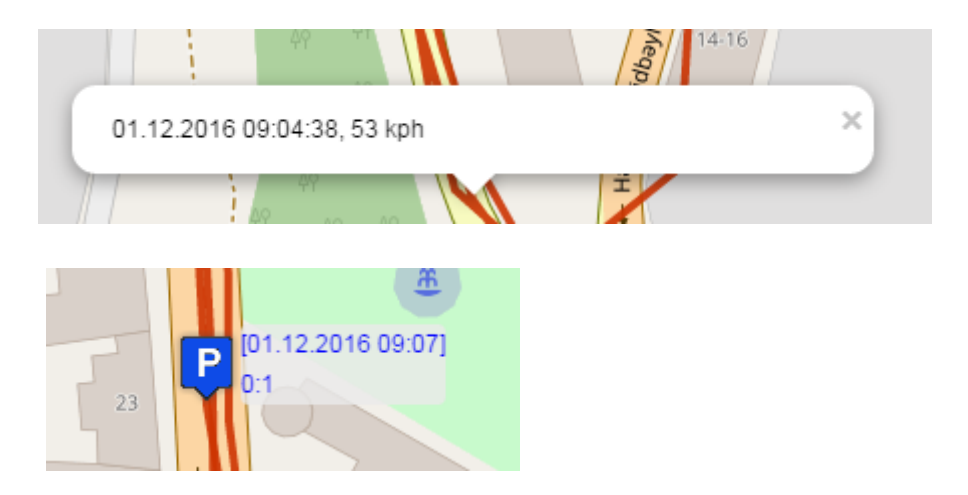

Nəqliyyat vasitəsinin keçmiş izlənilməsi yaradıldıqda məlumatlar nəqliyyat vasitəsinə quraşdırılmış GPS izləmə cihazından alınır.

Cihaz tipini aşağıda təklif olunanlardan seçmək lazımdır.

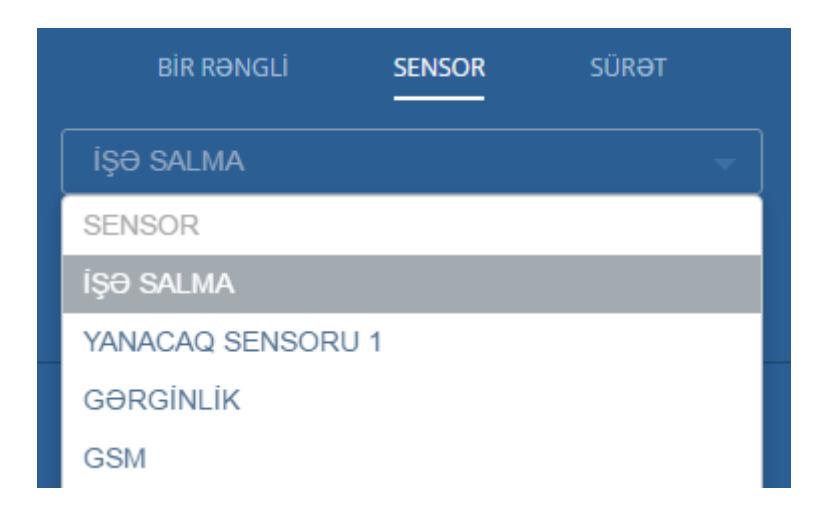

Bunun üçün cihaz tipini seçərək, "dan" və "qədər" intervalı qeyd edib və rəngi seçmək lazımdır.

| KEÇMİŞ İZLƏMƏNİN RƏNGİ: |        |       |  |  |
|-------------------------|--------|-------|--|--|
| BİR RƏNGLİ              | SENSOR | SÜRƏT |  |  |
| İNTERVAL:               |        |       |  |  |
| -dan -qədər             | +      |       |  |  |

Sonra «yaratmaq» düyməsini basmaq lazımdır.

Bu qayda ilə trayektoriya üzərində sürəti göstərmək olar. Bunun üçün sürət menyusunu seçib, trayektoriya üçün aralıq və rəngi seçərək «yaratmaq» düyməsini basmaq lazımdır.

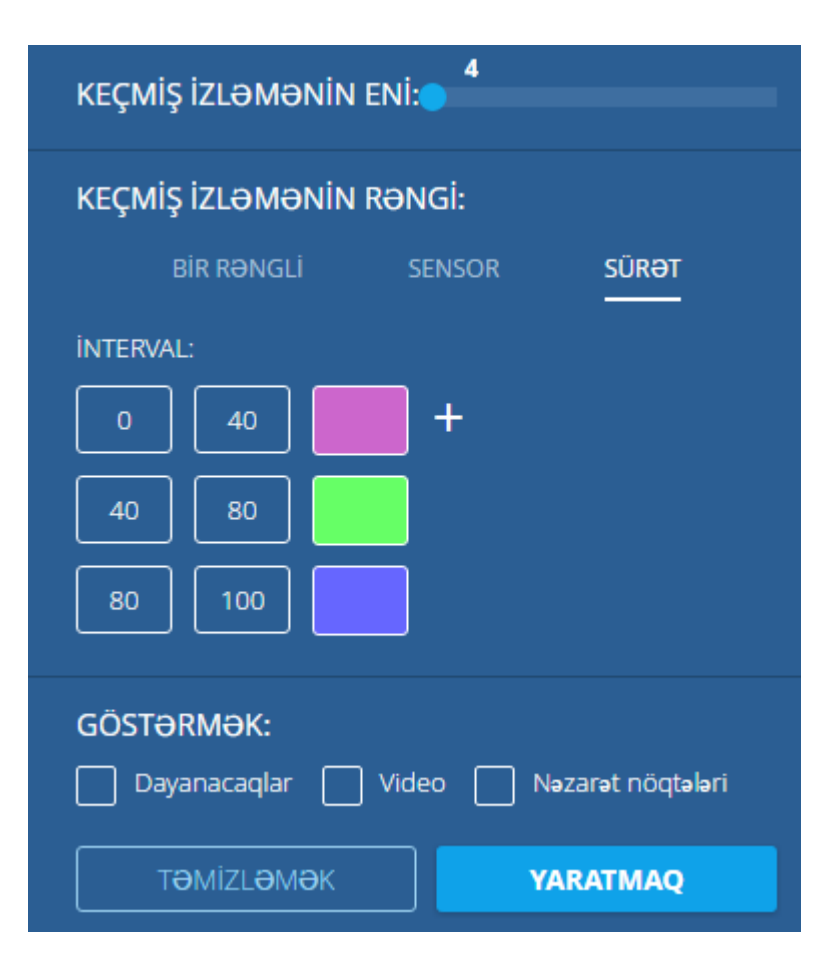

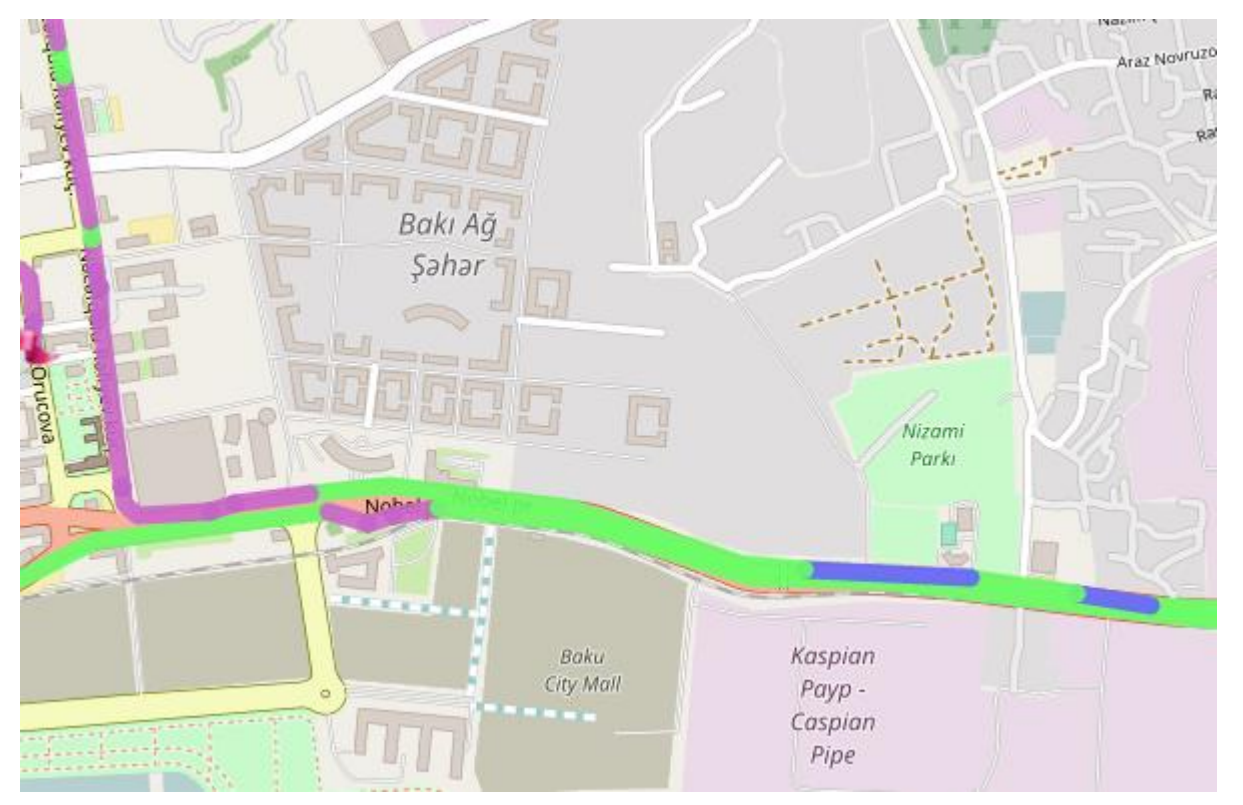

Trayektoriyanı (keçmiş izləmə) qurduqdan sonra aşağı sol küncdə trayektoriya haqqında məlumat yaranacaq. Burada nəqliyyat vasitəsinin adı, trayektoriyanın uzunluğu, vaxt aralığı əks olunacaq.

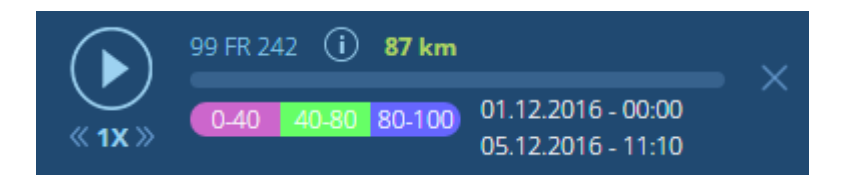

 $(\mathbf{b})$ 

Keçmiş izləməni animasiya şəklində izləmək üçün düyməsinə basırıq. İzləmə sürətini artırmaq və ya azaldmaq üçün ,və ya düymələrindən istifadə etmək olar.

### «Hesabat və qrafiklar» bölməsi

GlobTel izləmə sistemində istifadəçi tərəfindən əvvəlcədən müəyyən olunmuş meyyarlar əsasında hesabatlar almaq mümkündür. GlobTel izləmə sistemində ümumi hesabatla birlikdə müxtəlif tipli spesifik hesabatların alınması mümkündür. Müqaisəli analizlər əsasında sürücülərin nəqliyyat vasitəsini necə istifadə etdiklərini, nəqliyyat vasitəsinin nə qədər istifadə olunduğunu və s., cədvəl və qrafik şəklində almaq mümkündür. Bu hesabtları brauzerdə və ya müxtəlif formatlara eksport etmək mümkündür.

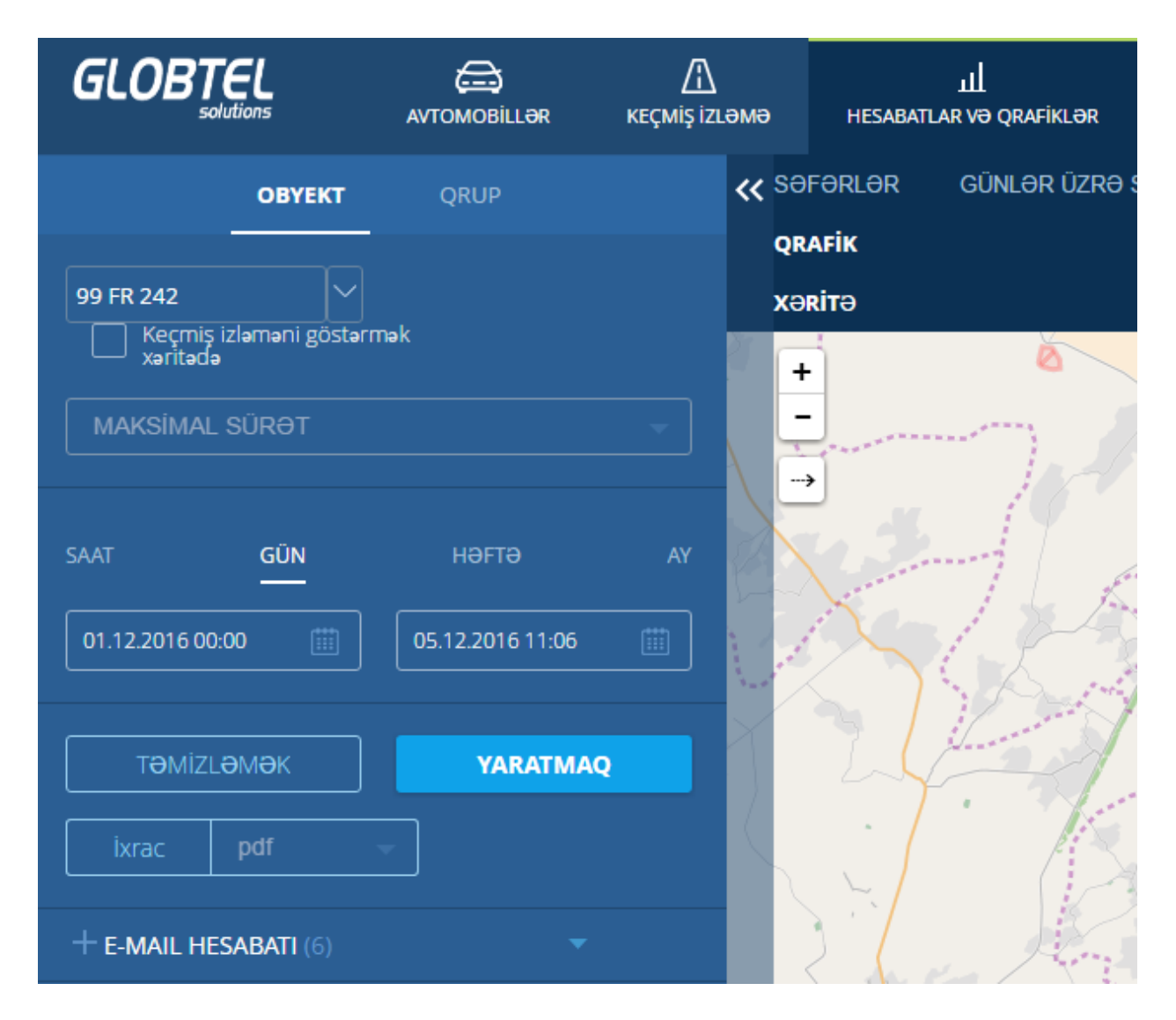

Bölməni aktivləşdirdikdən sonra parametirlər pəncərəsində nəqliyyat vasitəsini seçib ona uyğun hesabatı alırıq.

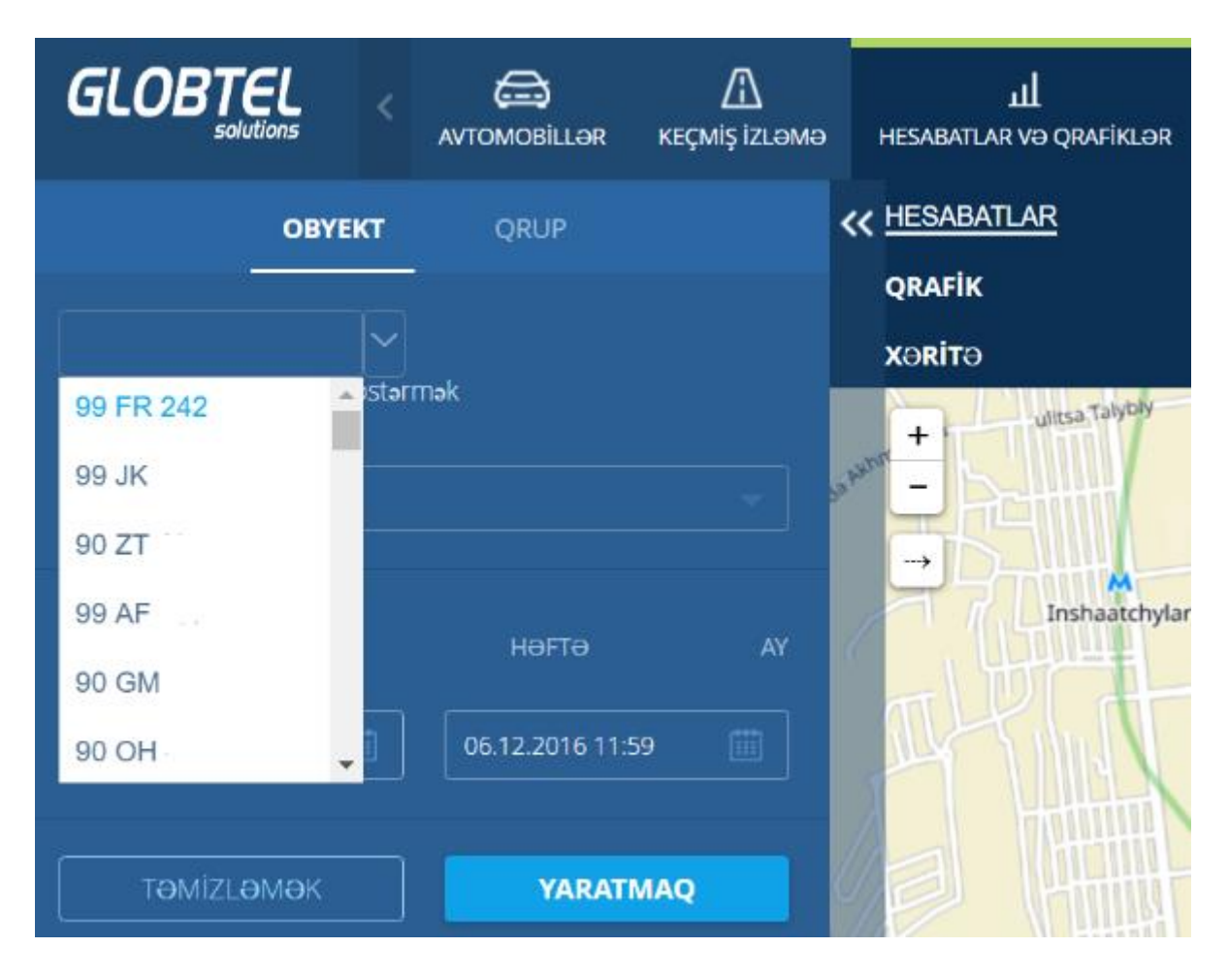

Nəqliyyat vasitəsinin adının sağında trayektoriyanın əks olunmasını funksiyasını seçə bilərik.

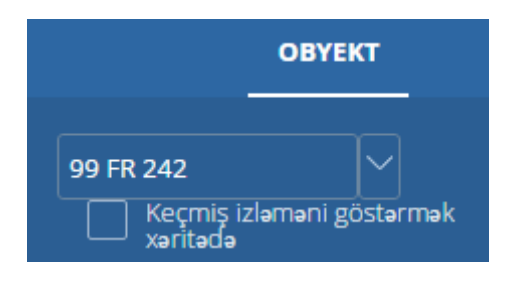

Sonra açılan menyuda hesabatın tipini seçmək lazımdır.

|                                    | ОВУЕКТ            | QRUP |   |
|------------------------------------|-------------------|------|---|
| 99 FR 242<br>Keçmiş iz<br>xəritədə | zləməni göstərməl | k    |   |
| Maximum sp                         | beed              |      |   |
| Axtarış                            |                   |      | ٩ |
| MAKSİMAL S                         | ÜRƏT              |      | ^ |
| DURMA MUE                          | dəti              |      |   |

Növbəti addım olaraq sistem hesabatı almaq üçün vaxt aralığını seçməyi təklif edir. Vaxt aralığını seçmək üçün tarix seçmək bölməsinə daxil oluruq. İzləmə sistemində standart vaxt aralığı bunlardır: saat, gün, həftə, ay.

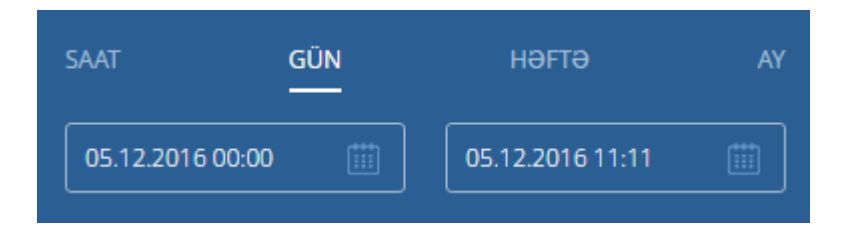

Əgər izləmə sistemi tərəfindən standart vaxt aralığı yetərli deyilsə o zaman, biz istədiyimiz tarixi və saatı (dəqiqə), təklif olunan təqvim şəkilində açılan menyudan, konkret nəqliyyat vasitəsinə görə seçə bilərik.

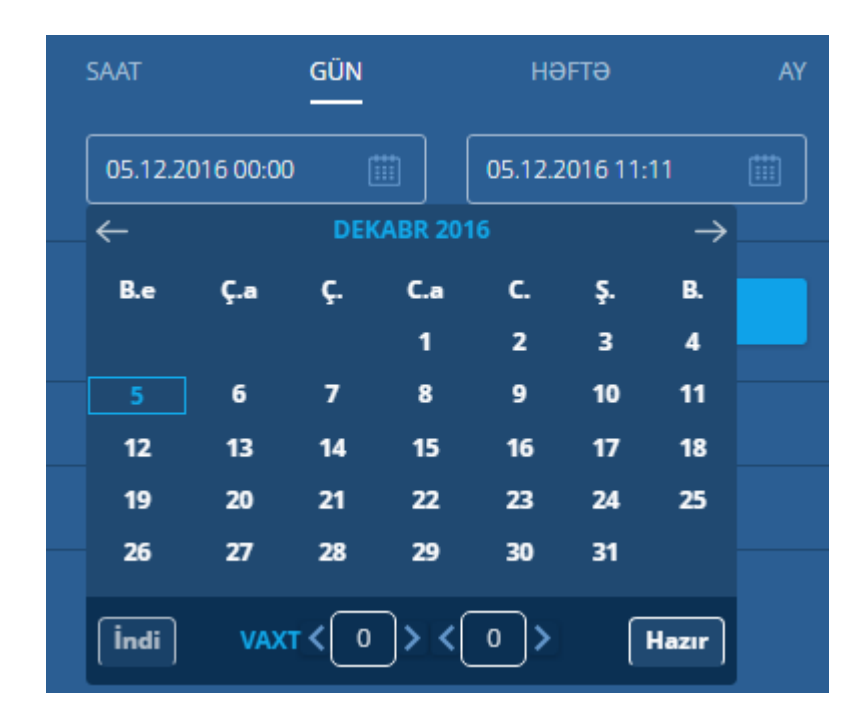

Hər hansı nəqliyyat vasitəsinə müvafiq hesabatı almaq üçün açılan menyuda "Yaratmaq" düyməsini basırıq.

| ОВУЕКТ           | QRUP             |
|------------------|------------------|
| 99 FR 242        | nək              |
| MAKSİMAL SÜRƏT   |                  |
| SAAT <u>GÜN</u>  | Həftə ay         |
| 05.12.2016 00:00 | 05.12.2016 11:11 |
| ТӘМİZLӘМӘК       | YARATMAQ         |

İzləmə sistemində olan hesabatlar əvvəlcədən generasiya olunmuş şablonlar əsasında işləyirlər.

#### «Geoobyektlər» bölməsi

GlobTel izləmə sistemi "Geoobyektlər" rejimində müvafiq nəqliyyat vasitəsinin əvvəlcədən təyin olunmuş coğrafi zonaya nə zaman daxil olub və nə zaman zonanı tərk etdiyi haqqında məlumatı almaq imkanı verir. İzləmə sistemində iki tip geoobyekt mövcuddur: Geozona və Geonöqtə. Geoobyektlər rejiminə keçmək üçün əsas menyudan Geoobyektlər düyməsinə basmaq lazımdır.

Bölməni aktivləşdirdikdən sonra parametirlər pəncərəsində hansı tip geoobyekt istifadə olunacağını müəyyən edirik:

- Geozona rəqəmsal xəritə üzərində virtual olaraq təyin olunmuş bölgə.
- Geonöqtə rəqəmsal xəritə üzərində virtual olaraq təyin olunmuş işarələmə (nöqtə).

|                | AVTOMOBILL <del>O</del> R | <u>Г</u><br>кеçmiş izləmə                                                                                                    | للل<br>HESABATLAR VƏ QRAFİKLƏR        | <b>⊙</b><br>GEOOBYEKTLƏR |
|----------------|---------------------------|----------------------------------------------------------------------------------------------------|---------------------------------------|--------------------------|
| + GEOSITES     | + BÖLGƏ NÖQTƏLƏRİ         | « +                                                                                                    | and the second second                 | Pres a                   |
|                |                           | © × 💆 -                                                                                                    | · · · · · · · · · · · · · · · · · · · | Dauran                   |
|                |                           | © ×                                                                                                    |                                       | L                        |
| 🔻 Bogeler (1)  |                           | A Pros.     A Pros.     A Pros. | MI Que                                | Biləcəri<br>Biləcəri     |
| 🔻 Bolgə (1)    |                           | 🕸 🗙 <sub>utapa</sub>                                                                                                    | aki şamanı yerləyyəşə                 | the last                 |
| 🔻 Bölgələr (5) |                           | @ ×                                                                                                    | MI                                    |                          |
| 🔻 Bölgələr (1) |                           | © ×                                                                                                    | 14/11/200                             | 9-eu Mikrorayon          |
|                |                           |                                                                                                    |                                       |                          |

GEOSITES

düyməsinin sol tərəfində yerləşən

Yeni Geozona əlavə etmək üçün işarəsini basırıq.

Sonra açılmış pəncərədə verilən xanaları doldurmaq təklif olunur.

| BÖLGƏ YARATMAQ |                   | ×                 |
|----------------|-------------------|-------------------|
| BÖLGƏ OBYEKTİ  |                   |                   |
| Ofis 1 - +     |                   |                   |
| BÖLGƏLƏRİN ADI |                   |                   |
| MAKSİMAL SÜRƏT |                   |                   |
| İZAH           |                   |                   |
| Dairəvi        |                   |                   |
| ◎ İxtiyari     |                   |                   |
|                | YADDAŞDA SAXLAMAQ | <b>LӘĞV ЕТМӘК</b> |

Yuxarıda göstərilən şəkildə, "Geozonana"-nın hansı qrupa aid olduğunu, geozonanın adını, geozona daxilində maksimal sürət həddi, şərhlər bölmələrini doldururuq.

Sonra geozonanın həndəsi formasını ( Dairəvi / İxtiyarı) seçirik.

Əgər dairəvi geozon növü seçmişiksə, onda xəritə üzərində sol düyməni basaraq dairənin radiusunu və yerləşmə nöqtəsini təyin edirik.

| BÖLGƏ YARATMAQ | × <sup>AUSEX.14</sup>                                                                                           |
|----------------|----------------------------------------------------------------------------------------------------|
| BÖLGƏ OBYEKTİ  | to the second second second second second second second second second second second second second second second |
| Ofis 1 - +     |                                                                                                    |
| BÖLGƏLƏRİN ADI |                                                                                                    |
| test           | and the second second                                                                                           |
| MAKSİMAL SÜRƏT |                                                                                                    |
| 50             |                                                                                                    |

Xəritə üzərində yaranmış dairənin ortasında olan nöqtə vasitəsi ilə dairəni xəritə üzərində yerini dəyişə bilərik. Dairənin kənarında yerləşən nöqtə vasitəsi ilə geozonanın ölçüsünü təyin edə bilərik.

Əgər ixtiyarı geozon növü seçmişiksə, onda xəritə üzərində sol düyməni basaraq geozonanın sərhəd nöqtələrini təyin edirik. Nöqtələrin sayını çox qoyduqda daha dəqiq geozona sərhədləri almış oluruq.

| BÖLGƏ YARATMAQ |                              | X                      |
|----------------|------------------------------|------------------------|
| BÖLGƏ OBYEKTİ  |                              |                        |
| Ofis 1 - +     |                              | Vaerii                 |
| BÖLGƏLƏRİN ADI |                              |                        |
| test           |                              |                        |
| MAKSİMAL SÜRƏT |                              |                        |
| 50             |                              | 7.                     |
| ізан           |                              | Nariman                |
|                |                              | Narimanov              |
| Dairəvi        |                              | Nəriman                |
|                |                              | Nərimanov<br>heykəli 🖓 |
| İxtiyari       |                              |                        |
|                |                              | -                      |
|                | YADDAŞDA SAXLAMAQ LƏĞV ETMƏK |                        |
|                |                              | 44 - 44 HA             |

İstədiyimiz geozona növünü yaratdıqdan sonra, "Yadda saxla" düyməsini basırıq.

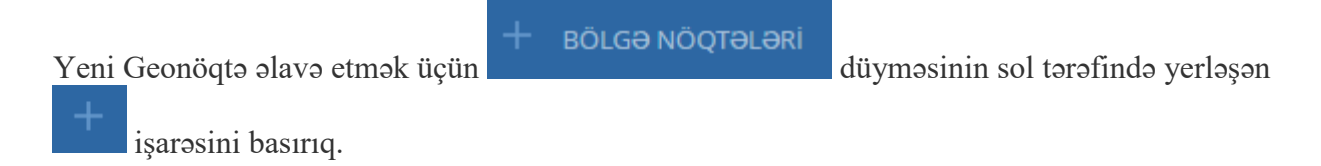

Açılmış menyuda geonöqtə qrupunun verilənlərini, adını və digər məlumatları daxil edirik.

| BÖLGƏ NÖQTƏSİ YARATMAQ |                      |  |  |
|------------------------|----------------------|--|--|
| BÖLGƏ NÖQTƏ Q          | BÖLGƏ NÖQTƏ QRUPLARI |  |  |
| Test 🚽                 | ) +                  |  |  |
| BÖLGƏ NÖQTƏSİNİN ADI   |                      |  |  |
| Ofis 1                 |                      |  |  |
| İZAH                   |                      |  |  |
|                        |                      |  |  |

Məxsusi geonöqtələr qrupu yaratmaq üçün + düyməsini basırıq.

Bütün verilənləri daxil etdikdən sonra rəqəmsal xəritə üzərində lazim olan coğrafi yerə geonöqtəni sol düyməni basaraq, yerləşdiririk.

| BÖLGƏ NÖQTƏSİ YARATMAQ |                   | ×                  |            |
|------------------------|-------------------|--------------------|------------|
| BÖLGƏ NÖQTƏ QRUPLARI   |                   |                    |            |
| Test 🚽 🕂               |                   |                    |            |
| BÖLGƏ NÖQTƏSİNİN ADI   |                   |                    |            |
| Ofis 1                 |                   |                    |            |
| İZAH                   |                   |                    |            |
|                        |                   |                    | $\nearrow$ |
|                        |                   |                    |            |
|                        |                   |                    | + *        |
|                        | YADDAŞDA SAXLAMAQ | <b>LƏĞV ЕТМ</b> ӘК | ΥΨ<br>49   |

İstədiyimiz geonöqtənin növünü yaratdıqdan sonra, "Yadda saxla" düyməsini basırıq.

## «Xəbərdarlıq» bölməsi

GlobTel izləmə sistemi nəqliyyat vasitələri haqqında mütəmadi məlumatları, əlinizin altında kompüter və ya mobil cihaz olmadıqda belə almağa imkan verir. Bu halda məlumatlar elektron ünvana və ya sms şəklində mobil telefona gəlir. Nəqliyyat vasitəsinin hərəkətdə olmaması gərəkdiyi halda, əgər hərəkət edərsə və digər məlumatları əldə etmək mümkündür. Bu və digər məlumatları izləmə sistemi analiz edib çox rahat şəkildə istifadəşiyə onlayn və ya hesabat şəklində təqdim edir.

Xəbərdarlıq rejiminə keçmək üçün əsas menyuda xəbərdarlıq düyməsini basırıq. Bu bölməni aktivləşdirdikdən sonra siyahıda avtomatik yaradılmış xəbərdarlıqların siyahısı çıxacaqdır.

Nəqliyyat vasitələrinə Xəbərdarlıq funksiyasını yaratmaq üçün parametirlər pəncərəsində

düyməsinə basmaq lazımdır.

| XƏBƏRDARLIQ              |                    |             | ×                 |
|--------------------------|--------------------|-------------|-------------------|
| NÖV                      |                    |             |                   |
| Parametre nezare         | ət                 |             | -                 |
| OBYEKTLƏR: Axtar         | ïş                 | Ha          | mısını seçmək     |
| 99 FR 242                | 🗌 99 JK            | 90 ZT       |                   |
| 99 AF                    | 90 GM              | 90 ОН       |                   |
| 10 PN                    | 90 NT              | 90 EA       |                   |
| 99 FS                    | 90 JT              | 🗌 90 XA     |                   |
| 99 FJ                    | 90 JT              | 90 KL       |                   |
|                          |                    |             |                   |
| XƏBARDALIGIN NOVU        | J                  |             |                   |
| e-mail                   |                    |             | -                 |
| E-MAİL                   |                    |             |                   |
|                          |                    |             |                   |
| In format: "email1@dom.c | om,email2@dom.com" |             |                   |
|                          |                    |             |                   |
| MƏTN MESAJI              |                    |             |                   |
|                          |                    |             |                   |
|                          |                    |             |                   |
|                          |                    |             |                   |
|                          |                    |             |                   |
|                          |                    |             |                   |
|                          |                    |             |                   |
|                          |                    |             |                   |
|                          |                    | ƏLAVƏ ETMƏK | <b>LƏĞV ЕТМӘК</b> |

Açılmış menyuda hansı növ xəbərdarlıqlar mümkün olduğu təklif olunacaq.

Açılan menyuda təklif olunan siyahıdan xəbərdarlığın növünü seçmək lazımdır:

- Parametirlərə nəzarət
- Geozonaya girişə nəzarət
- Geozonadan çıxışa nəzarət •
- Geonöqtəyə yaxınlaşma •
- Geonöqtədən uzaqlaşma
- Əlaqənin itməsi

- Cihaza nəzarət
- Marşruta nəzarət
- Nəqliyyat vasitəsinə yaxınlaşma

#### NÖV

| Parametrə nəzarət       | -        |
|-------------------------|----------|
| Parametrə nəzarət       | <b>^</b> |
| Bölgəyə nəzarət girişi  |          |
| Bölgədən nəzarət çıxışı |          |
| Geo-nöqtəyə yaxınlaşma  |          |
| Geo-nöqtəyə məsafə      |          |
| Əlaqənin itməsi         |          |
| Sensorların nəzarəti    |          |
| Marşruta nəzarət        | -        |

Hansı nəqliyyat vasitələrinin izlənilməsinə ehtiyac duyulduğunu seçirik.

NÖV

| Parametra  | nəzarət      | -               |
|------------|--------------|-----------------|
| OBYEKTLƏR: | Axtarış      | Hamısını seçmək |
| 99 FR 242  | 99 JK        | 90 ZT           |
| 99 AF      | 90 GM        | 90 OH           |
| 10 PN      | 90 NT        | 90 EA           |
| 99 FS      | <b>90 JT</b> | 90 XA           |
| 99 FJ      | 🗌 90 JT      | 90 KL           |

Xəbərdarlığın növünü seçirik:

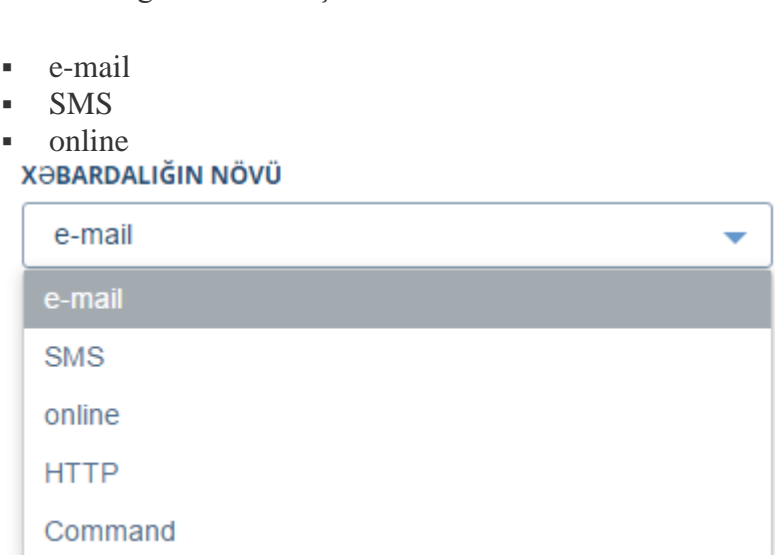

Sonra xəbərdarlıq şəklində almaq istədiyiniz mətni daxil edirik.

| MƏTN MESAJI |   |
|-------------|---|
|             |   |
|             |   |
|             | / |

Nəqliyyat vasitəsini seçdikdə, izləmə sistemi bütün nəqliyyat vasitələrini eyni zamanda seçib, xəbərdarlıq almaq imkanını təklif edir.

Sonra hər bir xəbərdarlıq növü üçün aşağıdaki verilənlər təyin olunur:

«Parametirlərə nəzarət» xəbərdarlıq növü üçün aşağıdakilardır:

- serial ardıcıllığın seriya nömrəsi
- vin.81 giriş gərginliyi
- VBAT.17 akkumulyator gərginliyi
- FSDATA:-1
- ISSTOP
- IGNITION
- IN1
- IN2
- IN3
- OUT1
- FREQ1
- COUNT1
- FREQ2
- FIX\_TYPE
- SAT\_COUNNT
- GEOID\_HEIGHT.4
- ADC1.11
- COUNTER3
- TS\_TEMP
- .

#### PARAMETRIN ADI

| mileage | • |
|---------|---|
| mileage | Â |
| INO     |   |
| IN1     |   |
| IN2     |   |
| IN3     |   |
| IN4     |   |
| IN5     |   |
| ING     | - |

Geozonaya giriş/çıxış funksiyasını aktivləşdirmək üçün, təklif olunan siyahıdan geozonanın parametirini seçmək vacibdir.

#### NÖV

| Bölgəyə nə          | zarət girişi             | •               |
|---------------------|--------------------------|-----------------|
| OBYEKTLƏR:          | Axtarış                  | Hamısını seçmək |
| 🤄 99 FR 242         | 99 JK                    | 90 ZT           |
| 99 AF               | 90 GM                    | 90 OH           |
| 10 PN               | 90 NT                    | 90 EA           |
| 99 FS               | 🗌 90 JT                  | 90 XA           |
| 99 FJ               | <b>90 JT</b>             | 90 KL           |
| XƏBARDALIĞIN        | INÖVÜ                    |                 |
| e-mail              |                          | -               |
| E-MAİL              |                          |                 |
| In format: "email1( | @dom.com,email2@dom.com" |                 |
| MƏTN MESAJI         |                          |                 |
|                     |                          |                 |
| BÖLGƏLƏR            |                          |                 |
| ofis2               |                          | •               |

Açılan siyahıda geonöqtəyə yaxınlaşma və geonöqtədən uzaqlaşmanı seçmək ilə xəbərdarlıqları əldə etmək olar. Daha sonra boş formada "sərhəd məsafəsi" göstərməklə, kilometirlərlə məsafəni təyin etmək olar.

| NÖV                |                          |                 |
|--------------------|--------------------------|-----------------|
| Geo-nöqtəy         | yə yaxınlaşma            | •               |
| OBYEKTLƏR:         | Axtarış                  | Hamısını seçmək |
| 99 FR 242          | 🗌 99 JK                  | 90 ZT           |
| 99 AF              | 90 GM                    | 90 OH           |
| 🗌 10 PN            | 90 NT .                  | 90 EA .         |
| 99 FS 🗇            | TI 09                    | 90 XA           |
| 99 FJ              | <b>90 JT</b>             | 90 KL           |
| XƏBARDALIGIN       | NÖVÜ                     |                 |
| e-mail             |                          | •               |
| E-MAİL             |                          |                 |
| In format: "email1 | @dom.com,email2@dom.com" |                 |
| MƏTN MESAJI        |                          |                 |
|                    |                          |                 |
| BÖLGƏ NÖQTƏ        | ləri                     |                 |
| Globtel            |                          | •               |

Əlaqənin itməsi haqqında xəbərdarlıq əldə etmək üçün məlumatlar arasında intervalı göstərmək lazımdır.

NÖV

| Əlaqənin itməsi                              |                      | •               |
|----------------------------------------------|----------------------|-----------------|
| OBYEKTLƏR: Axt                               | arış                 | Hamısını seçmək |
| 99 FR 242                                    | 99 JK                | 🗌 90 ZT         |
| 99 AF                                        | 90 GM                | 90 OH           |
| <b>10 PN</b>                                 | 90 NT                | 90 EA           |
| 99 FS                                        | 🗌 90 JT              | 90 XA           |
| 99 FJ                                        | 90 JT                | 90 KL           |
|                                              |                      |                 |
| XƏBARDALIĞIN NÖ                              | /Ü                   |                 |
| e-mail                                       |                      | -               |
| E-MAİL                                       |                      |                 |
| In format: "email1@don:                      | .com,email2@dom.com" |                 |
| MƏTN MESAJI                                  |                      |                 |
|                                              |                      |                 |
| MƏLUMATLAR ARASINDAKI ZAMANIN MƏXSUSİ DƏYƏRİ |                      |                 |
|                                              |                      |                 |
| L                                            |                      |                 |

Cihazlardan gələn məlumatlara nəzərat etmək üçün cihazın tipini seçərək onun yuxarı və aşağı hədlərini göstərmək lazımdır.

| NÖV                  |                         |                 |
|----------------------|-------------------------|-----------------|
| Sensorların n        | əzarəti                 | •               |
| OBYEKTLƏR:           | Axtarış                 | Hamısını seçmək |
| 99 FR 242            | 99 JK                   | 90 ZT           |
| 99 AF                | 90 GM                   | 90 OF           |
| 10 PN                | 90 NT                   | 90 EA           |
| 99 FS                | 🗌 90 JT                 | 90 XA           |
| 99 FJ                | 🗌 90 JT                 | 90 KL           |
| XƏBARDALIĞIN N       | IÖVÜ                    |                 |
| e-mail               |                         | -               |
| E-MAİL               |                         |                 |
| in format: "email1@o | lom.com,email2@dom.com" |                 |
| Íso salma            |                         |                 |
| işə sainid           |                         | · ·             |
| İşə salma            |                         |                 |
| Yanacaq Sens         | oru 1                   |                 |
| Gorginlik            |                         |                 |

Nəqliyyat vasitəsinin əvvəlcədən təyin olunmuş marşrut üzrə hərəkət edib-etmədiyi haqqında xəbərdarlıq aşağıdaki şərtlərdən biri ödənildikdə sistemə xəbərdarlıq gəlir

•

- Marşrutla hərəkət etdikdə
- Nəzarət nöqtələrdən keçdikdə
- Marşrutdan çıkdıkda
- Marşrut bitdikdə

| XƏBƏRDARLIQ                                |   |
|--------------------------------------------|---|
| NÖV                                        |   |
| Marşruta nəzarət                           | - |
| XƏBARDALIĞIN NÖVÜ                          |   |
| e-mail                                     | - |
| E-MAIL                                     |   |
| In format: "email1@dom.com,email2@dom.com" |   |
| MƏTN MESAJI                                |   |
| MARŞRUTUN ADI                              |   |
| Офис                                       | - |

Geonöqtəyə yaxınlaşmanı xəbərdarlıq şəklində almaq üçün geonöqtəyə gədər olan sərhəd məsafəsini göstərmək lazımdır.

#### NÖV

| Obyektə yax         | unlaşma                  | •               |
|---------------------|--------------------------|-----------------|
| OBYEKTLƏR:          | Axtarış                  | Hamısını seçmək |
| 99 FR 242           | 🗌 99 JK                  | <b>90 ZT</b> (  |
| 99 AF               | 90 GM                    | 90 OH           |
| 10 PN               | 90 NT                    | 90 EA           |
| 99 FS               | 🗌 90 JT                  | 90 XA           |
| 99 FJ               | 90 JT                    | 90 KL .         |
|                     |                          |                 |
| XƏBARDALIĞIN        | NÖVÜ                     |                 |
| e-mail              |                          | •               |
| E-MAIL              |                          |                 |
|                     |                          |                 |
| In format: "email1@ | )dom.com,email2@dom.com" |                 |
|                     | nei                      |                 |
| SƏRHƏD MƏSAF        | 921                      |                 |
|                     |                          |                 |

Xəbərdarlıq nümunəsi.

| N₂ | Vaxt                | Xəbərdarlıq r | nətni                                             |
|----|---------------------|---------------|---------------------------------------------------|
| 1  | 05.12.2016 14:28:22 | 10 . 2        | 016-12-05 14:28:22 Xaçmaz bölgəsindən çıxış       |
| 2  | 05.12.2016 14:28:09 | 10. 2         | 016-12-05 14:28:09 Xaçmaz bölgəsinə giriş         |
| 3  | 05.12.2016 14:27:58 | 10            | 016-12-05 14:27:58 Kontakt açıldı                 |
| 4  | 05.12.2016 14:27:33 | 10 2          | 016-12-05 14:27:33 Qapı sensoru 2 - qapı bağlandı |
| 5  | 05.12.2016 14:27:30 | 10 2          | 016-12-05 14:27:30 Qapı sensoru 2 - qapı açıldı   |
| 6  | 05.12.2016 14:27:29 | 10 2          | 016-12-05 14:27:29 Qapı sensoru 1 - qapı bağlandı |
| 7  | 05.12.2016 14:27:26 | 10 2          | 016-12-05 14:27:26 Qapı sensoru 1 - qapı açıldı   |
| 8  | 05.12.2016 14:26:19 | 10 2          | 016-12-05 14:26:19 Qapı sensoru 1 - qapı bağlandı |
| 9  | 05.12.2016 14:25:42 | 10 . 2        | 016-12-05 14:25:42 Qapı sensoru 1 - qapı açıldı   |

#### «Marşrutlar» bölməsi

GlobTel izləmə sistemində nəqliyyat vasitəsinin əvvəlcədən təyin olunmuş marşrut üzərində və nəzarət nöqtələrində ardıcıl və geyri ardıcıl keçməsinə tam nəzarət etmək olar.

Marşrut – nəqliyyat vasitəsinin başlanqıc nöqtədən son nöqtəyə gədər keçdiyi yolun əvvəlcədən müəyyən olunmuş yol və nəzarət nöqtələri üzərindən keçməsidir.

Marşrutlar bölməsinə keçdikdə ekranın sol tərəfində istifadəçi tərəfindən yaradılmış marşrutlar siyahısı əks olunur.

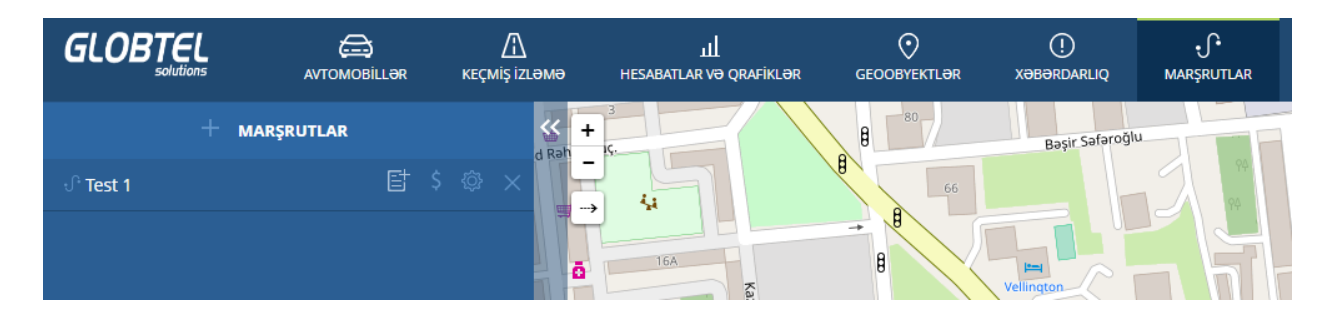

Marşrutu seçmək üçün siyahıda onun adının üzərinə vurmaq lazımdır. Bu halda marşrut xəritə üzərində traektoriya şəklində əks olunacaqdır.

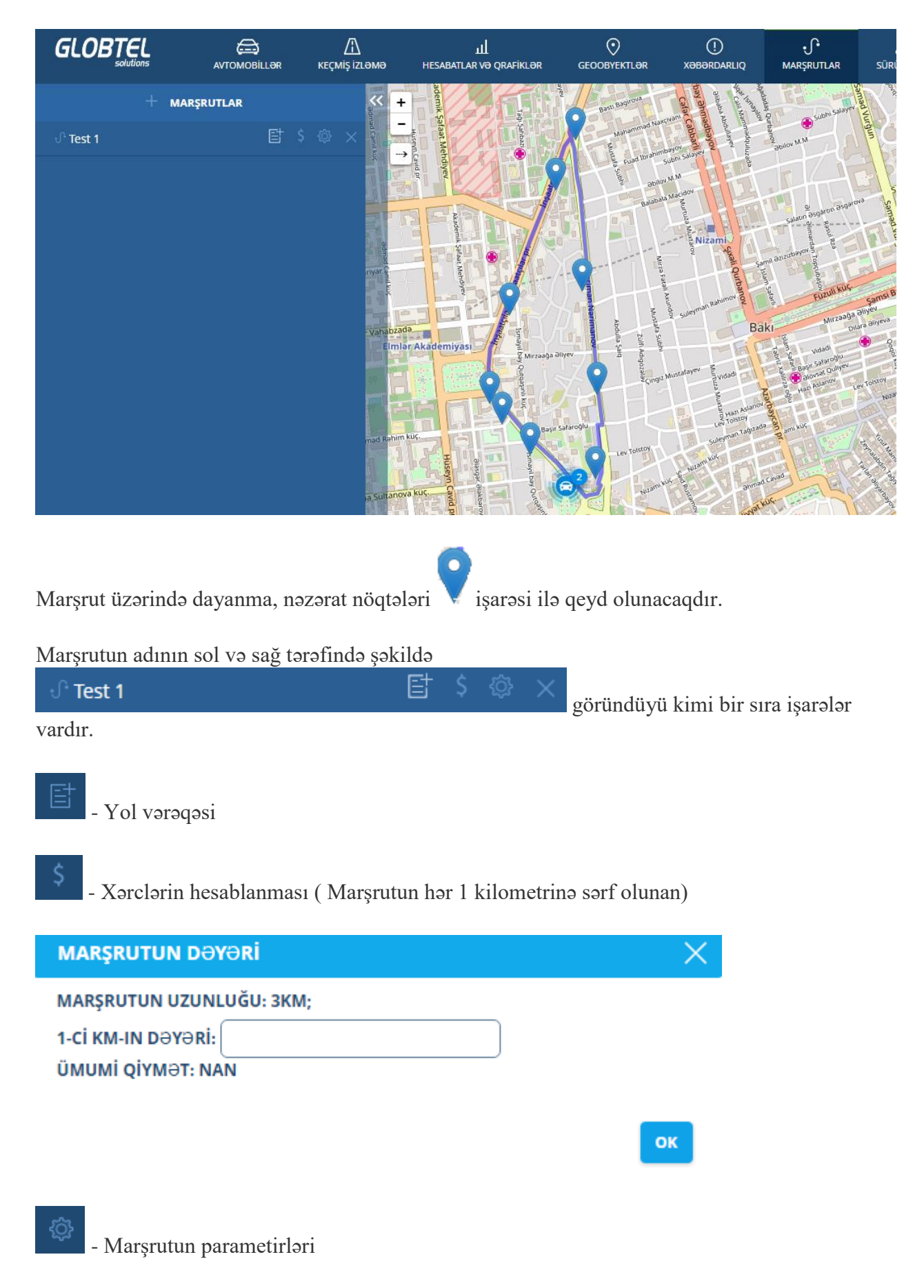

Aşağıda marşrutun parametirlərin müəyyən etmək üçün pəncərə göstərilmişdir.

MARŞRUTLAR

| 99 FR 242       99 JK       90 ZT         99 AF       90 GM       90 OH         10 PN       90 NT       90 EA         99 FS       90 JT       90 XA         99 FS       90 JT       90 XA         99 FJ 3       90 JT       90 KL         90 MK       90 JP       20 DL         90 FZ       90 MF       10 ZL         90 JT       90 MF       10 UE         90 JT       90 MF       10 UE         90 JT       90 MF       10 ZL         90 JT       90 MF       10 ZL         90 JT       90 MF       10 ZL         90 JT       90 MF       10 ZL         90 JT       90 MF       10 ZL         90 JT       90 MF       10 ZL         90 JT       90 MF       10 ZL         90 JT       90 MF       10 ZL         90 JT       90 MF       10 ZL         90 JT       90 MF       10 ZL         90 JT       90 MF       10 ZL         90 JT       02:00       Düzünə       Geri ×         B       04:00       Düzünə       Geri ×         B       04:00       Düzünə       Geri × <th>DVENTUDE</th> <th>Autom</th> <th></th> <th></th> <th>Uppergram comple</th> | DVENTUDE                         | Autom       |                       |                         | Uppergram comple                                                                                 |
|----------------------------------------------------------------------------------------------------|----------------------------------|-------------|-----------------------|-------------------------|--------------------------------------------------------------------------------------------------|
| 99 FR 242       99 JK       90 ZI         99 AF       90 GM       90 OH         10 PN       90 NT       90 EA         99 FS       90 JT       90 XA         99 FJ 3       90 JT       90 KL         90 MK       90 JP       20 DL         90 FZ       90 MF       10 ZL         90 JT       90 MF       10 UE         90 JT       90 MF       10 UE         90 JT       90 MF       10 UE         90 JT       90 MF       10 VE         90 JT       90 MF       10 VE         90 JT       90 MF       10 VE         90 JT       90 MF       10 VE         90 JT       90 MF       02:00       ✓ Düzüna         03:00       Düzüna       Geri       ×         B       04:00       Düzüna       Geri       ×         B       04:00       Düzüna       Geri       ×                                                                                                    |                                  | Axtariş     |                       |                         |                                                                                                  |
| 99 AF       90 GM       90 OH         10 PN       90 NT       90 EA         99 FS       90 JT       90 XA         99 FJ 3       90 JT       90 KL         90 MK       90 JP       20 DL         90 FZ       90 MF       10 ZL         90 JT       90 MF       10 UE         90 JT       90 MF       10 VE         90 JT       90 MF       10 VE         90 JT       90 MF       10 VE         90 JT       90 MF       Geri X         90 JD       10 VE       02:00       ✓ Düzüna         02:00       Our Düzüna       Geri X         03:00       Düzüna       Geri X         B       04:00       Düzüna                                                                                                    | ✓ 99 FR 24                       | 12          | 99                    | JK                      | 9021                                                                                             |
| 10 PN       90 NT       90 EA         99 FS       90 JT       90 XA         99 FJ 3       90 JT       90 KL         90 MK       90 JP       20 DL         90 FZ       90 MF       10 ZL         90 JT       90 MF       10 UE         90 JT       90 MF       10 UE         90 JT       90 MF       10 UE         90 JT       90 MF       10 UE         90 JT       90 MF       10 UE         90 JT       90 MF       10 UE         90 JT       90 MF       10 UE         90 JT       90 MF       10 UE         90 JT       90 MF       10 UE         90 JT       90 MF       10 UE         90 JT       90 MF       10 UE         90 JT       90 MF       10 UE         90 JT       90 MF       10 UE         90 JT       90 MF       10 UE         90 JT       02:00       Düzünə       Geri ×         B       04:00       Düzünə       Geri ×         C       B       04:00       Düzünə       Geri ×                                                                                                    | 99 AF                            |             | 90                    | GM                      | 90 OH                                                                                            |
| 99 FS       90 JT       90 XA         99 FJ 3       90 JT       90 KL         90 MK       90 JP       20 DL         90 FZ       90 MF       10 ZL         90 JT       90 MF       10 UE         90 JT       90 MF       10 VE         90 JT       90 MF       10 VE         90 JT       90 MF       10 VE         90 JT       90 MF       10 VE         90 JT       90 MF       10 VE         90 JD       10 VE       10 VE         90 JT       90 MF       10 VE         90 JD       10 VE       10 VE         90 JT       90 MF       10 VE         90 JT       90 MF       02:00       Düzünə         03:00       Düzünə       Geri ×         B       04:00       Düzünə       Geri ×         C       B       04:00       Düzünə       Geri ×                                                                                                    | 10 PN                            |             | 90                    | NT                      | 90 EA                                                                                            |
| 99 FJ 3       90 JT       90 KL         90 MK       90 JP       20 DL         90 FZ       90 MF       10 ZL         90 JT       90 MF       10 UE         90 JT       90 MF       10 UE         90 JT       90 MF       10 VE         90 JT       90 MF       10 VE         90 JT       90 MF       10 VE         90 JT       90 MF       02:00         90 JT       02:00       ✓ Düzün⇒       Geri ×         A                                                                                                    | 99 FS                            |             | 90                    | JT                      | 90 XA                                                                                            |
| 90 MK       90 JP       20 DL         90 FZ       90 MF       10 ZL         90 JT       90 MF       10 UE         90 JB       10 UD       10 VE         MARŞRUTLARIN NÖQTƏLƏRİNİ SEÇİN:         A       ф       02:00       ✓ Düzünə         B       04:00       ✓ Düzünə       Geri ×         C       B       04:00       ✓ Düzünə       Geri ×                                                                                                    | 99 FJ 3                          |             | 90                    | JT.                     | 90 KL                                                                                            |
| 90 FZ       90 MF       10 ZL         90 JT       90 MF       10 UE         90 IB       10 UD       10 VE         MARŞRUTLARIN NÖQTƏLƏRİNİ SEÇİN:         A                                                                                                    | 90 MK                            |             | 90                    | JP                      | 20 DL                                                                                            |
| 90 JT       90 MF       10 UE         00 IB       10 IID       10 KE         MARŞRUTLARIN NÖQTƏLƏRİNİ SEÇİN:       02:00       ✓ Düzünə       Geri ×         A       Ф       02:00       ✓ Düzünə       Geri ×         B       04:00       ✓ Düzünə       Geri ×         C       B       04:00       ✓ Düzünə       Geri ×         C       B       04:00       ✓ Düzünə       Geri ×                                                                                                    | 90 FZ                            |             | 90                    | MF                      | 🗌 10 ZL                                                                                          |
| A       ↓       ↓       ↓       ↓       ↓       ↓       ↓       ↓       ↓       ↓       ↓       ↓       ↓       ↓       ↓       ↓       ↓       ↓       ↓       ↓       ↓       ↓       ↓       ↓       ↓       ↓       ↓       ↓       ↓       ↓       ↓       ↓       ↓       ↓       ↓       ↓       ↓       ↓       ↓       ↓       ↓       ↓       ↓       ↓       ↓       ↓       ↓       ↓       ↓       ↓       ↓       ↓       ↓       ↓       ↓       ↓       ↓       ↓       ↓       ↓       ↓       ↓       ↓       ↓       ↓       ↓       ↓       ↓       ↓       ↓       ↓       ↓       ↓       ↓       ↓       ↓       ↓       ↓       ↓       ↓       ↓       ↓       ↓       ↓       ↓       ↓       ↓       ↓       ↓       ↓       ↓       ↓       ↓       ↓       ↓       ↓       ↓       ↓       ↓       ↓       ↓       ↓       ↓       ↓       ↓       ↓       ↓       ↓       ↓       ↓       ↓       ↓       ↓       ↓       ↓       ↓       ↓       ↓                                                                              | 90 JT                            |             | 90                    | MF                      | 10 UE                                                                                            |
| MARŞRUTLARIN NÖQTƏLƏRİNİ SEÇİN:         A                                                                                                    |                                  |             | 10                    | IID                     |                                                                                                  |
| A       φ       02:00       ✓ Düzünə       Geri       ×         B       Ν       03:00       ✓ Düzünə       Geri       ×         C       B       04:00       ✓ Düzünə       Geri       ×         C       B       04:00       ✓ Düzünə       Geri       ×         C       B       04:00       ✓ Düzünə       Geri       ×                                                                                                    | MARŞRUTLA                        | ARIN NÖQTƏL | ə <mark>rini s</mark> | EÇİN:                   |                                                                                                  |
| β       μ       03:00       ✓ Düzünə       Geri ×         β       04:00       ✓ Düzünə       Geri ×         β       04:00       ✓ Düzünə       Geri ×         β       04:00       ✓ Düzünə       Geri ×         β       04:00       ✓ Düzünə       Geri ×                                                                                                    |                                  |             |                       |                         |                                                                                                  |
| B 04:00 Düzünə Geri X                                                                                                    | <b>\</b>                         |             |                       | 02:00                   | 🗹 Düzünə 📋 Geri 🗙                                                                                |
| :əDVƏLİ ƏLAVƏ ETMƏK:                                                                                                    | Аф<br>ЗИ                         |             |                       | 02:00                   | ─ Düzünə Geri X<br>─ Düzünə Geri X                                                               |
| ƏDVƏLI ƏLAVƏ EIMƏK:                                                                                                    | Аф<br>Зи<br>Св                   |             |                       | 02:00 03:00 04:00       | ☐ Düzünə ☐ Geri X<br>☐ Düzünə ☐ Geri X<br>☐ Düzünə ☐ Geri X                                      |
|                                                                                                    | А ф<br>З и<br>С в                |             |                       | 02:00                   | ☐ Düzünə ☐ Geri X<br>☐ Düzünə ☐ Geri X<br>☐ Düzünə ☐ Geri X                                      |
|                                                                                                    | А ф<br>3 и<br>С в<br>::ЭDVƏLİ ƏI | .AVƏ ETMƏK: |                       | 02:00                   | ☐ Düzünə ☐ Geri X<br>☐ Düzünə ☐ Geri X<br>☐ Düzünə ☐ Geri X                                      |
|                                                                                                    | А ф<br>В и<br>С в<br>:әрvәці әі  | .avə etmək: |                       | 02:00                   | <ul> <li>✓ Düzünə</li> <li>✓ Düzünə</li> <li>Geri ×</li> <li>✓ Düzünə</li> <li>Geri ×</li> </ul> |
| YADDASDA SAXLAMAQ LƏĞV ETMƏK                                                                                                    | А ф<br>В и<br>С В<br>саруаціац   | .avə etmək: |                       | 02:00<br>03:00<br>04:00 | Düzünə Geri X<br>Düzünə Geri X<br>Düzünə Geri X                                                  |
| YADDAŞDA SAXLAMAQ LƏĞV ETMƏK                                                                                                    | А ф<br>В и<br>С В                | .avə etmək: |                       | 02:00<br>03:00<br>04:00 | Düzünə Geri X<br>Düzünə Geri X<br>Düzünə Geri X<br>Düzünə Ləğv ETMƏK                             |

Bu düyməni basdıqda sistem marşrutun silinməsini təklif edir.

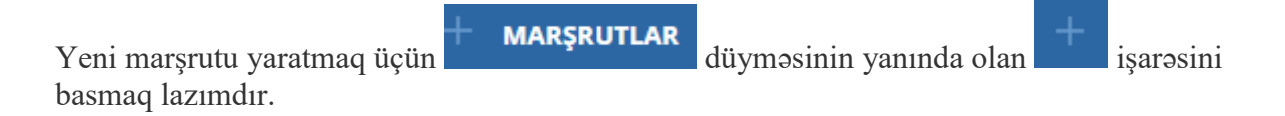

Açılmış pəncərədə marşrutun adını daxil etmək lazımdır.

| MARŞRUTLAR       |                  | X                 |
|------------------|------------------|-------------------|
| Adı              |                  |                   |
| OBYEKTLƏR: Ax    | tarış            | Hamısını seçmək   |
| 99 FR 242        | 🗌 99 JK          | 🗌 90 ZT           |
| 99 AF            | 90 GM            | 90 OH             |
| <b>10 PN</b>     | 90 NT            | 90 EA             |
| 99 FS            | 🗌 90 JT          | 90 XA             |
| 99 FJ            | 🗌 90 JT          | 90 KL             |
| 90 MK            | 90 JP            | 20 DL             |
| 90 FZ            | 90 MF            | <b>10 ZL</b> :    |
| 🗌 90 JT          | 90 MF            | 10 UE             |
|                  |                  |                   |
| MARŞRUTLARIN NÖ  | QTƏLƏRİNİ SEÇİN: |                   |
| CƏDVƏLİ ƏLAVƏ ET | MƏK:             |                   |
|                  |                  |                   |
|                  |                  | <b>ІӘĞV ЕТМӘК</b> |

Daha sonra nəqliyyat vasitələrinin siyahısından hansılar üçün marşrut yarandığını seçirik. Burada "hamisını seç" düyməsi vasitəsi ilə bütün nəqliyyyat vasitələrini birdəfəyə seçə bilərik.

Marşrutda olan nəzarət nöqtələrinidə sol düyməni xəritə üzərində marşrut boyu basaraq sistemə daxil edirik.

| MARŞRUTLAR        |                    |                     | X Subrococou   |
|-------------------|--------------------|---------------------|----------------|
| Test 2            |                    |                     |                |
| OBYEKTLƏR: A      | xtarış             | Hamısını seçmək     |                |
| 99 FR 242         | 99 JK              | 90 ZT               |                |
| 99 AF             | 90 GM              | 90 OH               |                |
| 10 PN :           | 90 NT              | 90 EA               |                |
| 99 FS             | TL 09              | 90 XA               |                |
| 99 FJ             | TL 09              | 90 KL               |                |
| 90 MK             | 90 JP              | 20 DL               |                |
| 90 FZ             | 90 MF              | 10 ZL               | Bank           |
| 90 JT             | 90 MF              |                     |                |
| MARŞRUTLARIN N    | IÖQTƏLƏRİNİ SEÇİN: | 1 1 11 22           |                |
| A dayanaca        | q 1 Vaxt           | 🗌 Düzünə 🗌 Geri 🗙   | Nerimano       |
| <b>B</b> dayanaca | q 2 Vaxt           | 🗌 Düzünə 🗌 Geri 🗙   | BC             |
| <b>C</b> dayanaca | q 3 Vaxt           | 🗌 🗌 Düzünə 🗌 Geri 🗙 |                |
|                   | TMAK               |                     | poçt filialmin |
| CODVOLICEAVOE     |                    |                     | poçt şöbəsi    |
|                   |                    |                     | 49 A9          |
|                   |                    | VADATILAO           | Maktab         |
|                   |                    |                     | Humanitar      |

Hər nəzarət nöqtəsinə ad vermək, SS:DD formatında nəqliyyat vasitəsinin həmin nəzarət nöqtəsinin ziyarət vaxtını və nəqliyyat vasitəsinin istiqamətini (düzünə/əksinə) göstərmək lazımdır.

Nəzət nöqtəsini silmək üçün  $\times$  işarəsini basmaq lazımdır.

Sonra cədvəli əlavə etmək vacibdir.

| CƏDVƏLİ | <b>ƏLAV</b> Ə | ETMƏK: |
|---------|---------------|--------|
|         |               |        |

| Marşrutun başlama tarixi | Marşrutun sonu | Vaxt |          |
|--------------------------|----------------|------|----------|
|                          | ][             | Vaxt | $\times$ |

Bu cədvəldə marşrutun başlama vaxtı, bitmə vaxtı və müddəti təyin edilməlidir.

| MARŞ     | RUTLAR               |                |                   |                              |
|----------|----------------------|----------------|-------------------|------------------------------|
| Test 2   |                      |                |                   |                              |
| OBYER    | TLƏR: <u>Axtarış</u> | <b>99 JK</b>   | Hamısını seçi     | çmək                         |
| 99       | AF                   | 90 GM          | 90 OH             |                              |
|          | FS                   | □ 90 JT        | 90 XA             |                              |
| 90       | MK                   | 90 JP          | 20 DL             | ikoyi<br>Bank I              |
| 90       | JT                   | 90 MF          |                   |                              |
| MARŞI    | RUTLARIN NÖQT        | ƏLƏRİNİ SEÇİN: |                   | Nariman F                    |
| Α        | dayanaca1            | 17:00          | 🖂 Düzünə 🗌 Geri 🗙 | B heykall                    |
| В        | dayanaca2            | 17:10          | 🗹 Düzünə 🗌 Geri 🗙 |                              |
| <b>C</b> | dayanaca3            | 17:15          | Düzünə Geri 🗙     | 2 sayli<br>poçt filialının   |
| C Ə DV   | ƏLİ ƏLAVƏ ETMƏI      | K:             |                   | o sayıı<br>poçt şöbəsi       |
| Marşr    | utun başlama taı     | rixi Marşrutun | sonu Vaxt         | AT TY                        |
| 17:00    |                      | 18:00          | 01:00             | Məktəb<br>umanitar<br>ylleci |

Bütün verilənləri daxil etdikdən sonra yadda saxla düyməsini basırıq.

Və beləliklə marşrutlar siyahıya əlavə olunacaqdır.

#### «Sürücülər » bölməsi

GlobTel izləmə sistemində sürücülərin siyahısını yaratmaq mümkündür. Bir düymə vasitəsi ilə ixtiyarı sürücünü hər hansı bir nəqliyyat vasitəsinə təyin etmək mümkündür. Bu yolla istifadəçi sürücülərin işini yerinə yetirmə keyfiyyətini alınan hesabatlar əsasında analız etmək imkanına malikdir.

"Sürücülər" bölməsinə daxil olduqda ekranın sol tərəfində sürücülərin siyahısı çıxır.

|                 | AVTOMOBILL <del>O</del> R | <u>Л</u><br>кеçміş іzləмə | یلا<br>HESABATLAR VƏ QRAFİKLƏR | GEOOBYEKTL <del>O</del> R | ()<br>Xəbərdarlıq | €<br>MARŞRUTLAR | <u>ک</u><br>sürücülər |
|-----------------|---------------------------|---------------------------|--------------------------------|---------------------------|-------------------|-----------------|-----------------------|
| + s             | ÜRÜCÜLƏR                  |                           | HDID                           |                           |                   |                 | ſ                     |
| 요 Ramil Ə.      | u 🗠                       |                           |                                |                           |                   |                 |                       |
| Yeni sürücü əla | avə etmək üçi             | in + düy                  | /məsinə basmaq                 | lazımdır.                 |                   |                 |                       |

Açılan pəncərədə sizə sürücü haqqında məlumatları daxil etmək təklif olunacaq.

| SÜRÜCÜ                |       |                   | >          | $\times$ |
|-----------------------|-------|-------------------|------------|----------|
|                       |       |                   |            | ^        |
| AD                    |       |                   |            |          |
|                       |       |                   |            |          |
| Ad boş qoyula bilməz. |       |                   |            |          |
| TELEFON               |       |                   |            |          |
|                       | J     |                   |            |          |
| PERSONALIN NÖMRƏSİ    |       |                   |            |          |
|                       |       |                   |            |          |
| KEY 1                 |       |                   |            |          |
|                       |       |                   |            |          |
| KEY 2                 |       |                   |            |          |
|                       |       |                   |            |          |
| і <b>7</b> ан         |       |                   |            |          |
|                       |       |                   |            |          |
|                       | 1     |                   |            |          |
| şəkil                 |       |                   |            |          |
| Fayl seçilməmişdir    | Axtar |                   |            | -        |
|                       |       |                   |            |          |
|                       |       | YADDAŞDA SAXLAMAQ | LƏĞV ETMƏK |          |

Məlumatı daxil etdikdən sonra "yaddaşda saxla" düyməsini basmaq lazımdır. Daha sonra sürücünün adı siyahıda göstəriləcəkdir.

Sürücü adının solunda və sağında olan işarələr sürücülük keyfiyyətinin dəyərləndirməsinə və müəyyən nəqliyyat vasitəsinə təyin edilməsinə imkan yaradır.

Sürücünün adının üzərinə, və ya işarələrinin üzərinə basdıqda, "sürücülük keyfiyyətinin dəyərləndirilməsi" pəncərəsi açılacaqdır.

| Sürücülük  | keyfiyy∍ti      | nin də | yərləndirilməsi  |    |
|------------|-----------------|--------|------------------|----|
| SAAT       | GÜN             | 1      | Həftə            | AY |
| 01.12.2016 | 5 14:52         |        | 01.12.2016 15:52 |    |
| 120        |                 |        | Maksimal sürət   |    |
| 2          | SILM <b>Ə</b> K |        | GÖSTƏRMƏ         | C  |

|                            | SAAT | GÜN | Həftə | AY | (***)        |
|----------------------------|------|-----|-------|----|--------------|
| İstənilən vaxt intervalını | —    |     |       |    | və ya təqvim |

işarəsinin üzərinə tıklayaraq, "göstərmək" düyməsini basırıq.

işarənin üzərinə basdıqda, "sürücü təyin etmə" pəncərəsi açılacaqdır və orada sürücünü istənilən nəqliyyat vasitəsinə təyin edə bilərsiniz.

| SÜRÜCÜ TƏYİNETMƏ SÜRÜCÜ | Ü 1                      |                           | ×                    |
|-------------------------|--------------------------|---------------------------|----------------------|
| ƏLAVƏ ETMƏK             |                          |                           |                      |
| Obyekt                  | Obyektə təyin olma vaxtı | Obyektdən çıxarılma vaxtı |                      |
| 99 FR 242 -             |                          |                           | YADDAŞDA<br>SAXLAMAQ |
| 75298                   |                          |                           |                      |
| 75248                   |                          |                           |                      |
| 74777                   |                          |                           |                      |
| 75387                   |                          |                           |                      |
| 75456                   |                          |                           |                      |
| 75389                   |                          |                           |                      |
| 75415                   |                          |                           |                      |
| 73185                   |                          |                           |                      |
| 73182                   |                          |                           |                      |

ОК

Birinci sahə nəqliyyat vasitəsinin seçimi üçündur. Sahənin üzərinə basdıqda, sistem sizə açılan pəncərədən nəqliyyat vasitəsini seçmək təklif edəcəkdir.

| Obyekt    |          |
|-----------|----------|
|           |          |
| 99 FR 242 | -        |
| Axtarış   | ۹        |
| 75298     | -        |
| 75248     |          |
| 74777     |          |
| 75387     |          |
| 75456     |          |
| 75389     |          |
| 75415     |          |
| 73185     |          |
| 73182     | <b>.</b> |
|           |          |

Sonra nəqliyyat vasitəsinə zaman intervalının əlavə olunması və yasilinməsini həyata keçiririk.

| Obyektə təyin olma vaxtı | Obyektdən çıxarılma vaxtı |
|--------------------------|---------------------------|
|                          |                           |

Zaman aralığını seçmək üçün, boş sahəyə basmağınız tələb olunur. Təqvim şəkilində göstərilən pəncərədə, istifadəçi istənilən məlumatı, saat və dəqiqəyə gədər qeyd edə bilər.

| Obyekta      | təyin oln | na vaxti        |          | Obye | ktdən ç | ixarılm       |
|--------------|-----------|-----------------|----------|------|---------|---------------|
|              |           |                 |          |      |         |               |
|              |           |                 |          |      |         |               |
| $\leftarrow$ |           | DEK             | (ABR 201 |      |         | $\rightarrow$ |
| B.e          | Ç.a       | Ç.              | C.a      | с.   | ş.      | В.            |
|              |           |                 |          | 2    | 3       | 4             |
| 5            | 6         | 7               | 8        | 9    | 10      | 11            |
| 12           | 13        | 14              | 15       | 16   | 17      | 18            |
| 19           | 20        | 21              | 22       | 23   | 24      | 25            |
| 26           | 27        | 28              | 29       | 30   | 31      |               |
| İndi         | VAX       | <b>T &lt; O</b> | )> <(    | 0 >  | [       | Hazır         |

Hər sürücü üçün sistem istədiyiniz nəqliyyat vasitəsi sayını əlavə etmə imkanını yaradır.

| SÜRÜCÜ TƏYİNETM | NƏ SÜRÜCÜ 1              |                           | ×      |
|-----------------|--------------------------|---------------------------|--------|
| ƏLAVƏ ETMƏK     |                          |                           |        |
| Obyekt          | Obyektə təyin olma vaxtı | Obyektdən çıxarılma vaxtı |        |
| 99 FR 242       | 11.10.2016 00:00         | 31.05.2017 00:00          | silmək |
| 75389           | 13.07.2016 00:00         | 01.10.2017 00:00          | silmək |

işarəsini basdıqda, sürücünün məlumatlarının parametirləri pəncərəsi açılacaqdır.

| SÜRÜCÜ                   |       |                 |       |      |                | $\times$ |           |
|--------------------------|-------|-----------------|-------|------|----------------|----------|-----------|
|                          |       |                 |       |      |                | ^        |           |
| AD                       |       |                 |       |      |                |          |           |
|                          |       |                 |       |      |                |          |           |
| Ad boş qoyula bilməz.    |       |                 |       |      |                |          |           |
| TELEFON                  |       |                 |       |      |                |          |           |
|                          |       |                 |       |      |                |          |           |
| PERSONALIN NÖMRƏSI       |       |                 |       |      |                |          |           |
|                          |       |                 |       |      |                |          |           |
| KEY 1                    |       |                 |       |      |                |          |           |
|                          |       |                 |       |      |                |          |           |
| KET 2                    |       |                 |       |      |                |          |           |
| і <b>тан</b>             |       |                 |       |      |                |          |           |
|                          |       |                 |       |      |                |          |           |
|                          |       |                 |       |      |                |          |           |
| ŞƏKİL                    | 1     |                 |       |      |                |          |           |
| Fayl seçilməmişdir Axtar | J     |                 |       |      |                | -        |           |
|                          |       |                 |       |      |                |          |           |
|                          | YADDA | AŞDA S <i>i</i> | AXLAM | IAQ  | LƏGV ETMƏK     |          |           |
|                          |       |                 |       |      |                |          |           |
|                          |       |                 |       |      |                |          |           |
|                          |       |                 |       |      |                |          |           |
| 🕹 Sürücü 1               |       | ⊠-              | ŝ     | sağı | tərəfində olan | ×        | isarəsinə |

basdıqda, sistem sürücününün profilini silmək təklif edəcək.

Siz əminsiniz ki, silmək istəyirsiniz Sürücü 1?

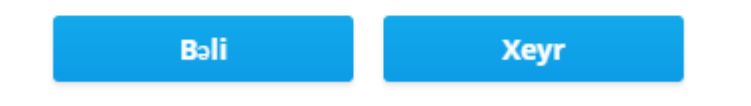

## Alətlər paneli

Ekranın sağ tərəfində olan yan menyuda olan düymələr:

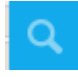

- Xəritə üzərində ünvan axtarışı

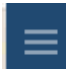

- Menyunu göstər/gizlət

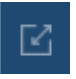

- İdxal/ixrac

Verilənlərin idxal/ixrac üçün pəncərə.

| İDXAL/İXRAC     |       | >               | < |
|-----------------|-------|-----------------|---|
|                 |       |                 | ^ |
| Bölgələr 🗸      | İdxal | -               |   |
| GROUP GEOFENCES |       |                 |   |
| O fis 1         |       |                 |   |
| 🔵 Bölgələr      |       |                 |   |
| 🔘 Bogeler       |       |                 |   |
| 0               |       |                 |   |
| 0               |       |                 |   |
| 0               |       |                 |   |
| 0               |       |                 |   |
| 0               |       |                 |   |
| 0               |       |                 | • |
|                 | _     |                 |   |
|                 | iD    | INAL LƏĞV ETMƏK |   |

Sol tərəfdə istifadəçi hansı tip verilənlər ilə işlədiyini, pəncərənin sağ tərəfində isə əməliyyat növünü seçimi təklif edir.

| Bölgələr        | • |           |
|-----------------|---|-----------|
| Bölgələr        |   |           |
| Bölgə nöqtələri |   | İdxal 🗸 🗸 |
| Obyektlər       |   | İdxal     |
| Keçmiş izləmə   |   | İxrac     |

Verilənlərin idxalı zamanı açılan menyuda nəqliyyat vasitəsini seçib verilənləri yadda saxlamaq lazımdır.

| <ul> <li>⊖ Bölgələr</li> <li>⊖ Bolgə</li> <li>⊖ Bolgə</li> <li>⊖ y</li> <li>⊖ y</li> <li>⊖ u.</li> </ul> |       |       |            |   |
|----------------------------------------------------------------------------------------------------|-------|-------|------------|---|
| Fayl seçilməmişdir                                                                                       | Axtar |       |            |   |
|                                                                                                    |       |       |            | - |
|                                                                                                    |       | _     |            | Э |
|                                                                                                    |       | İDXAL | LƏĞV ETMƏK |   |
| -                                                                                                    |       |       |            |   |
| O Bolgə                                                                                                  |       |       |            |   |
| 0                                                                                                    |       |       |            |   |
| Оу                                                                                                    |       |       |            |   |
|                                                                                                    |       |       |            |   |
| Fayl seçilməmişdir                                                                                       | Axtar |       |            |   |

Görsədilən menyuda, ixrac olunan məlumatların haraya ixrac olunacaq seçimi təqdim olunur.

| Bölgələr     | ✓ İxrac                            |
|--------------|------------------------------------|
| OKML         |                                    |
| BÖLGƏLƏR:    | Hamısını seçmək                    |
| 1            | <b>1</b>                           |
| ASDFG        | 🗌 ВАКІ́ 🗌 ТЕST                     |
| TEST         | 🗌 AĞ ŞƏHƏR                         |
| BASH OFIS    | CƏNUB RAYONLARI OFİS1              |
| OFis2        | 🔄 BAKI FİLİALI 📄 BAKIXANOV FİLİALI |
| ELİMLƏR ŞÖBƏ | GENCE GƏNCLİK FİLİALI              |
|              | Mingəcevir MKX                     |
|              | 🗌 NƏRİMANOF FİLİ 🗌 NİZAMİ FİLİALI  |
|              |                                    |
|              |                                    |
|              | İXRAC LƏĞV ETM                     |

|   | <br> |   |
|---|------|---|
|   |      |   |
| ] |      |   |
|   |      |   |
|   |      |   |
|   |      |   |
|   |      |   |
|   |      |   |
|   |      |   |
|   |      |   |
|   |      | _ |
|   |      |   |

Х

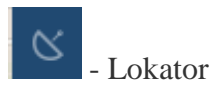

**IDXAL/IXRAC** 

Düyməni basdıqda, yeni səhifədə bütün nəqliyyat vasitələri GoogleMaps xəritəsi üzərində göstərilir.

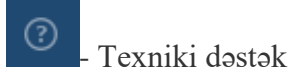

Düyməni basdıqda, texniki dəstək üçün pəncərə açılır.

| TEXNİKİ DƏS | <b>БТӘК</b>               | ×          |
|-------------|---------------------------|------------|
|             | Əlaqə email               |            |
|             | Tevniki dəstək ücün tələh |            |
|             |                           |            |
|             |                           |            |
|             |                           |            |
|             |                           |            |
|             |                           | ;          |
|             |                           |            |
|             | CÔNDORMOK                 |            |
|             | GONDƏRMƏK                 | LƏGV ETMƏK |

- Sənədləşmə

Düyməni basdıqda, yeni səhifədə [http://docs.geliospro.ru/doku.php] səhifəsi açılır.

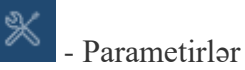

Düyməni basdıqda, parametirlərlər pəncərəsi açılır:

- Saat qurşağı
- Qış vaxtına keçid (hə/yox)
- Xəritə üzərində nəqliyyat vasitələrinin qruplaşdırılması
- Xəritə üzərində marşrutların əks olunması (hə/yox)
- Nəqliyyat vasitəsinin xəritə üzərində izinin göstərilməsi (hə/yox)
- Geozonaları ünvan əvəzinə istifadə etmək
- Ünvan bazasını seçmək

- Sizə müraciət e-poçt ünvanı
- Sizin əlaqə telefonunuz

#### ÜNVAN BAZASI:

| Google |  | • |
|--------|--|---|
| Yandex |  |   |
| Google |  |   |
| Wialon |  |   |

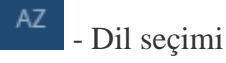

Düyməni basdıqda təklif olunan dillərdən birini seçmək gərəkir.

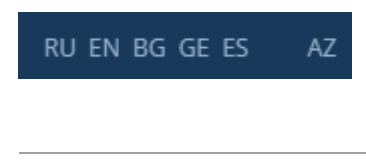

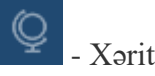

- Xəritə seçimi

Düyməni basdıqda təklif olunan xəritələrdən birini seçmək olar

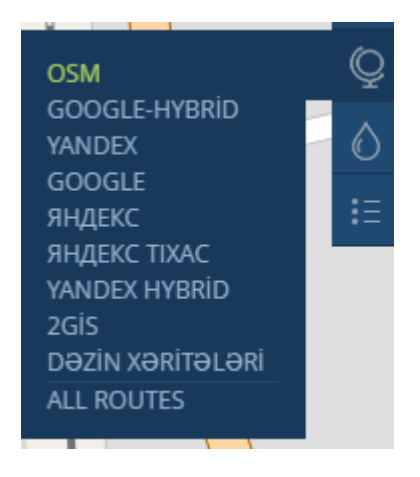

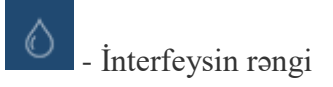

Düyməni basdıqda interfeysin əsas rəngini seçmək olar

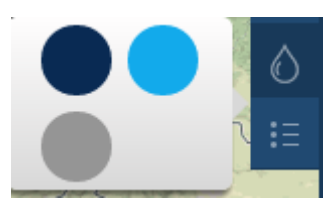

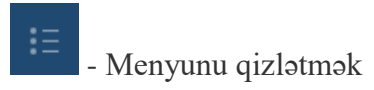

Düyməni basdıqda işarələrin altında olan yazıları qizlədir.

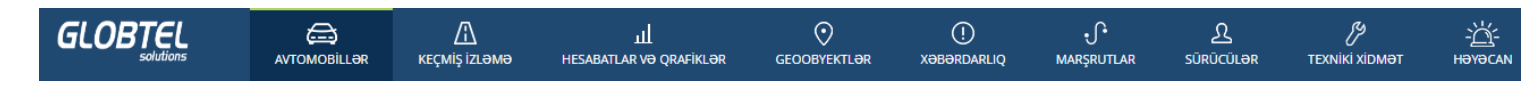

- Düyməni basdıqdan əvvəl

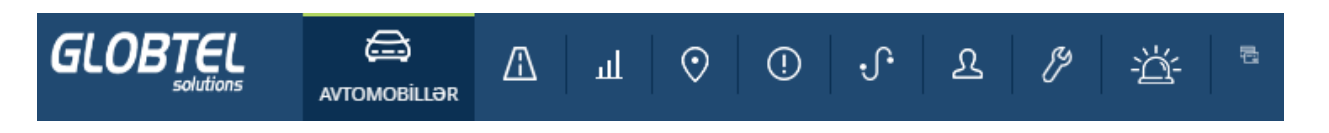

- Düyməni basdıqdan sonra.

## **Mobil interfeys**

GPS izləmə sistemini ixtiyari mobil cihazdan istifadə etmək olar. Appstore və Play Market-dən TrackingM əlavəsini telefona və ya planşetə yükləməklə nəqliyyat vasitələrinizin hər an harda olduğunu və onlarla digər faydalı funksiyalardan istifadə etmək imkanına sahib olacaqsınız. Telefondan və ya Planşetdən GPS izləmə sistemini istifadə etməklə istifadəçilər daha mobil və operativ olmaq imkanına malikdirlər.

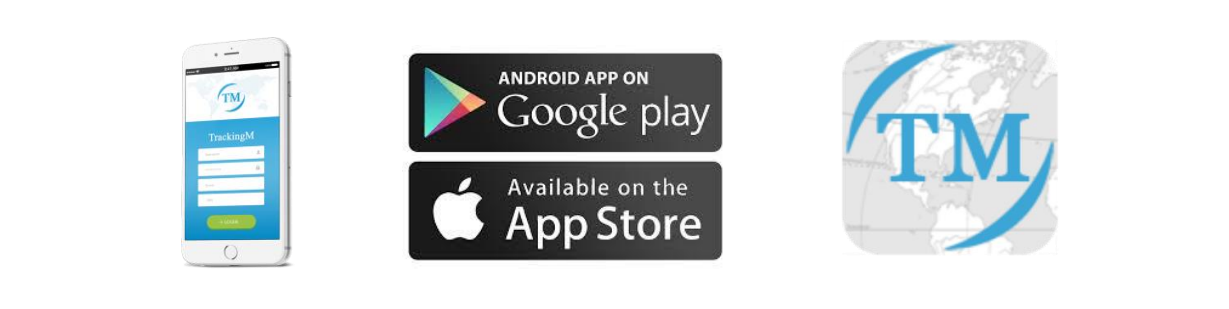

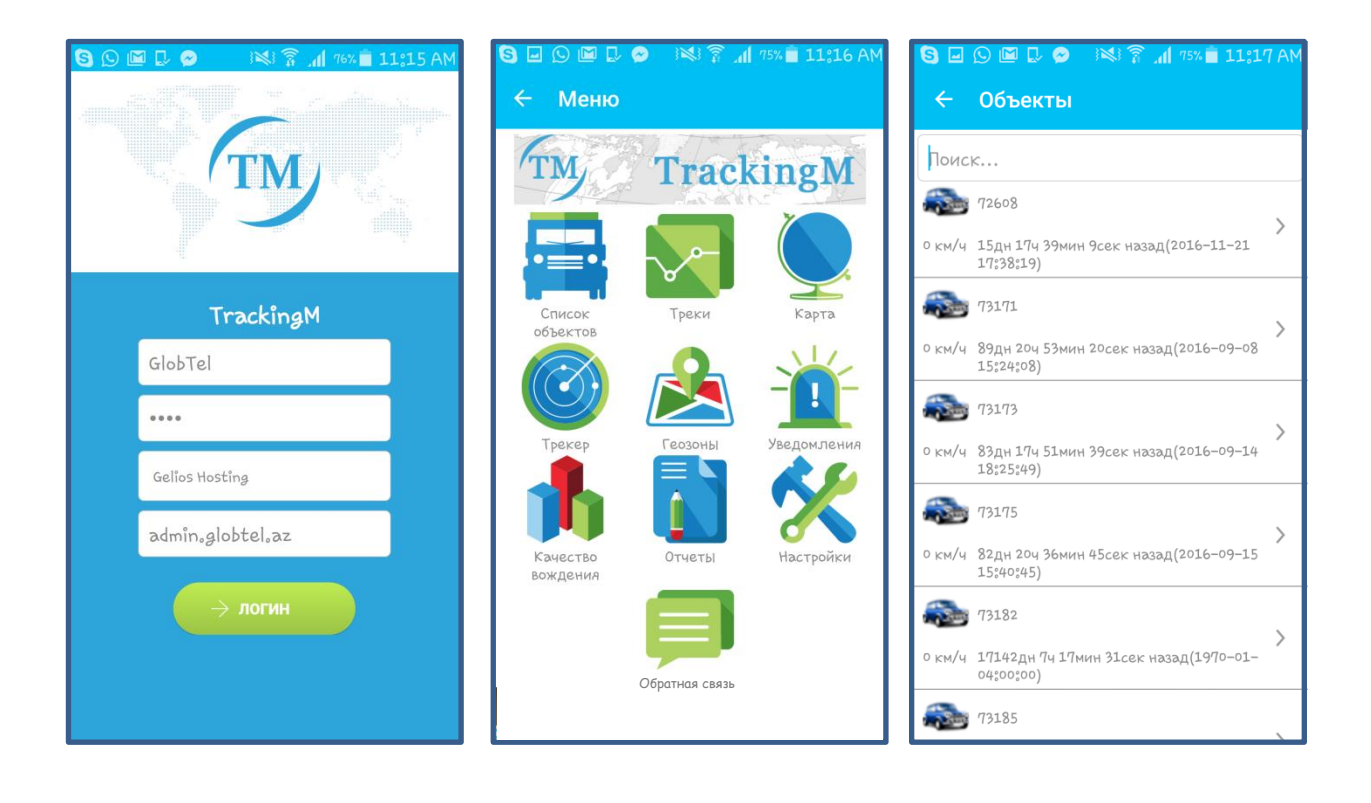